# MANUAL

# ICE1-8DI8DO-G60L-V1D ICE1-8DI8DO-G60L-C1-V1D ICE1-16DI-G60L-V1D Fieldbus Modules with

Multiprotocol Technology

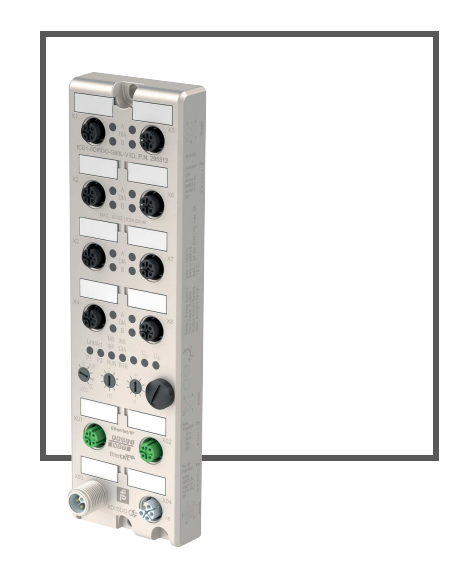

Ether CAT.

PRQFO<sup>®</sup> DNET

EtherNet/IP<sup>\*</sup>

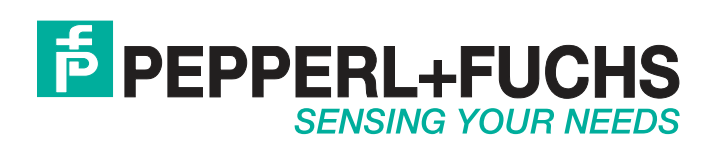

With regard to the supply of products, the current issue of the following document is applicable: The General Terms of Delivery for Products and Services of the Electrical Industry, published by the Central Association of the Electrical Industry (Zentralverband Elektrotechnik und Elektroindustrie (ZVEI) e.V.) in its most recent version as well as the supplementary clause: "Expanded reservation of proprietorship"

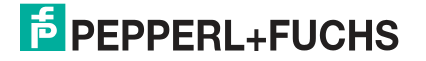

With regard to the supply of products, the current issue of the following document is applicable: The General Terms of Delivery for Products and Services of the Electrical Industry, published by the Central Association of the Electrical Industry (Zentralverband Elektrotechnik und Elektroindustrie (ZVEI) e.V.) in its most recent version as well as the supplementary clause: "Expanded reservation of proprietorship"

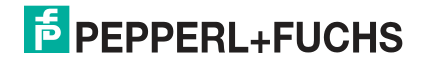

With regard to the supply of products, the current issue of the following document is applicable: The General Terms of Delivery for Products and Services of the Electrical Industry, published by the Central Association of the Electrical Industry (Zentralverband Elektrotechnik und Elektroindustrie (ZVEI) e.V.) in its most recent version as well as the supplementary clause: "Expanded reservation of proprietorship"

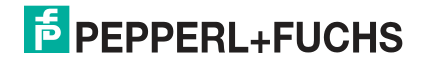

| 1 | Safety | /                                                           | 6    |
|---|--------|-------------------------------------------------------------|------|
|   | 1.1    | Introduction                                                | 6    |
|   | 1.1.1  | Contents                                                    | 6    |
|   | 1.1.2  | 2 Target Group, Personnel                                   | 6    |
|   | 1.1.3  | Symbols Used                                                | 7    |
| 2 | Produ  | ict Description                                             | 8    |
|   | 2.1    | Use and Application                                         | 8    |
|   | 2.2    | Indicators and Operating Elements                           | 9    |
|   | 2.3    | Interfaces and Connections                                  | . 11 |
|   | 2.4    | Dimensions                                                  | . 12 |
| 3 | Instal | lation                                                      | . 13 |
|   | 3.1    | General Information                                         | . 13 |
| 4 | Comr   | nissioning                                                  | . 14 |
| - | 4.1    | Setting Protocols                                           | . 14 |
|   | 4.2    | EtherNet IP                                                 | . 16 |
|   | 4.2.1  | Preparation                                                 | . 16 |
|   | 4.2.2  | 2 Configuration                                             | . 17 |
|   | 4.2.3  | B QuickConnect                                              | . 24 |
|   | 4.3    | PROFINET                                                    | . 25 |
|   | 4.3.1  | Project Planning and Commissioning                          | . 25 |
|   | 4.3.2  | 2 Assigning Process Data                                    | . 38 |
|   | 4.4    | EtherCAT                                                    | . 39 |
|   | 4.4.1  | Preparation                                                 | . 39 |
|   | 4.4.2  | 2 Configuration                                             | . 39 |
|   | 4.4.3  | Configuration Example with TwinCAT® 3                       | . 46 |
|   | 4.5    | The Integrated Web Server                                   | . 51 |
| 5 | Troub  | leshooting                                                  | . 57 |
|   | 5.1    | General Diagnostic Processing                               | . 57 |
|   | 5.2    | Diagnostics Indicator in the Integrated Web Server          | . 59 |
|   | 5.3    | Alarm Signals and Error Messages from Modules via PROFINET  | 60   |
|   | 5.4    | Alarm Signals and Error Messages from Modules via EtherCAT. | . 61 |

## 1 Safety

## 1.1 Introduction

## 1.1.1 Contents

This document contains information that you need in order to use your product throughout the applicable stages of the product life cycle. These can include the following:

- Product identification
- Delivery, transport, and storage
- Mounting and installation
- Commissioning and operation
- Maintenance and repair
- Troubleshooting
- Dismounting
- Disposal

# )

This document does not substitute the instruction manual.

| 0         |  |
|-----------|--|
| $\square$ |  |

#### Note!

Note!

For full information on the product, refer to the instruction manual and further documentation on the Internet at www.pepperl-fuchs.com.

The documentation consists of the following parts:

- Present document
- Instruction manual
- Datasheet

Additionally, the following parts may belong to the documentation, if applicable:

- EU-type examination certificate
- EU declaration of conformity
- Attestation of conformity
- Certificates
- Control drawings
- Additional documents

## 1.1.2 Target Group, Personnel

Responsibility for planning, assembly, commissioning, operation, maintenance, and dismounting lies with the plant operator.

Only appropriately trained and qualified personnel may carry out mounting, installation, commissioning, operation, maintenance, and dismounting of the product. The personnel must have read and understood the instruction manual and the further documentation.

Prior to using the product make yourself familiar with it. Read the document carefully.

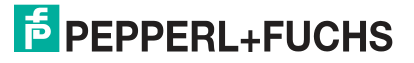

## 1.1.3 Symbols Used

This document contains symbols for the identification of warning messages and of informative messages.

## Warning Messages

You will find warning messages, whenever dangers may arise from your actions. It is mandatory that you observe these warning messages for your personal safety and in order to avoid property damage.

Depending on the risk level, the warning messages are displayed in descending order as follows:

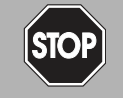

## Danger!

This symbol indicates an imminent danger.

Non-observance will result in personal injury or death.

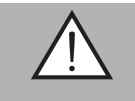

#### Warning!

This symbol indicates a possible fault or danger.

Non-observance may cause personal injury or serious property damage.

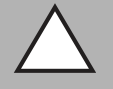

## Caution!

This symbol indicates a possible fault.

Non-observance could interrupt the device and any connected systems and plants, or result in their complete failure.

## **Informative Symbols**

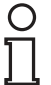

### Note!

This symbol brings important information to your attention.

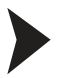

#### Action

This symbol indicates a paragraph with instructions. You are prompted to perform an action or a sequence of actions.

## 2 Product Description

## 2.1 Use and Application

The ICE1-\*-G60L-\*- modules function as an interface in an industrial fieldbus system. They enable communication between a central controller at the control level and the decentralized sensors and actuators at the field level. The resulting potential line or ring topologies that can be achieved enable reliable data communication and a significant reduction in the amount of wiring required, which therefore makes the costs for installation and maintenance reasonable. Simple and rapid extension is also possible.

The ICE1-\*-G60L-\*- series modules have a robust metal housing made of die-cast zinc. Due to the fully encapsulated device housing, the module electronics are protected against environmental influences and can be used in a wide range of temperatures. Despite the robust design, the modules have compact dimensions and a low weight. They are especially suitable for use in machines and plants with a moderate I/O concentration on distributed assemblies.

## **Multiprotocol**

The multiprotocol modules allow you to select different protocols for communication within a fieldbus system. As a result, multiprotocol modules can be integrated in different networks without the need to purchase protocol-specific modules. Thanks to this technology, you can also use one and the same module in different environments.

Using rotary coding switches in the lower area of the modules, you can comfortably and easily set both the protocol and the address of the module, provided the protocol to be used supports this. If you have chosen a protocol and started the cyclic communication once, the module remembers this setting and uses the selected protocol from this point on. To use another supported protocol with this module, perform a factory reset.

## **Special Product Features**

## Robust design:

Connectivity options for the module series include the widespread M12 connector with A encoding for I/O signals and D coding for the network. In addition, the connectors are color-coded to prevent confusion of the ports. The output circuits are galvanically isolated from the rest of the network and the sensor electronics. Controllers are therefore reliably protected against noise.

#### Integrated web server:

Network parameters such as IP address, subnet mask, and gateway can be adjusted via control switches (last byte of the IP address) or the integrated web server. The modules support the communication protocols BOOTP and DHCP for automated assignment of network parameters via the corresponding servers.

#### Integrated network switch:

The integrated two-port Ethernet switch of the modules allows you to set up a line topology for an EtherCAT® network or a ring topology for the EtherNet/IP network or PROFINET network. The additionally implemented DLR or MRP protocol allows you to design a highly available network infrastructure.

## Redundancy function:

The module firmware supports the redundancy function DLR (Device Level Ring) or MRP (Media Redundancy Protocol) for ring topologies. This means that if the connection is interrupted, the modules switch to an alternative ring segment and thus ensure interruption-free operation. The DLR class supported is "beacon-based" in accordance with the EtherNet/IP specification.

#### Fail-safe function:

The modules with output functionality (variant 8DI8DO) offer a fail-safe function. You can therefore choose the behavior of each individual output channel in the event of an interruption or a loss of communication.

2017-02

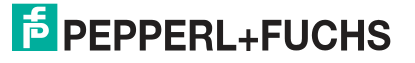

#### QuickConnect:

QuickConnect allows the modules to quickly record the communication in an EtherNet/IP network thanks to an accelerated boot-up process. This allows you to switch tools more quickly, for example.

## 2.2 Indicators and Operating Elements

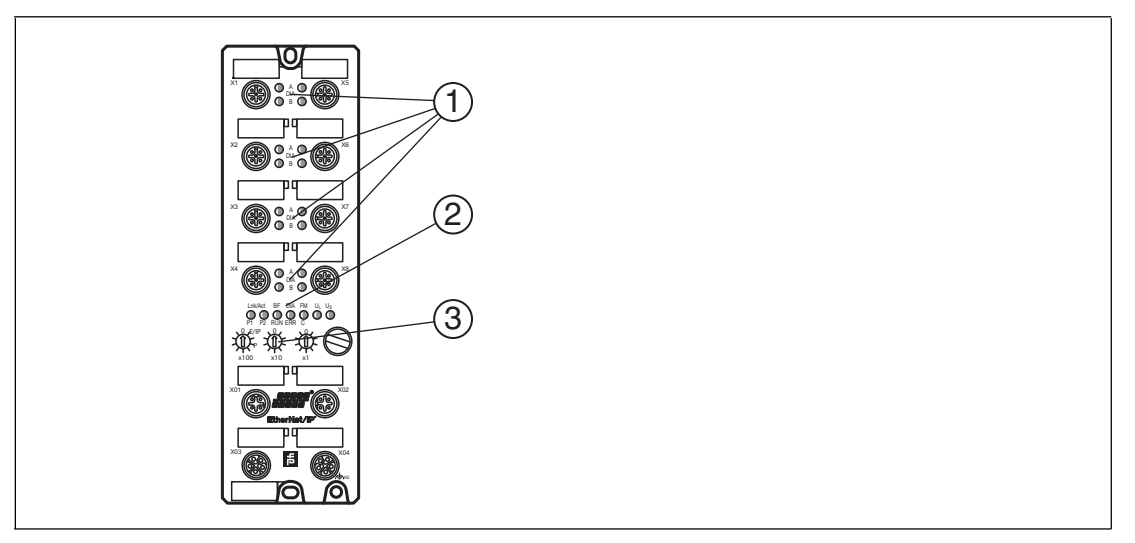

- (1) LED channel indicator
- (2) LED status indicator
- (3) Rotary switch

#### Indicators

| LED            | Function                                                                                                    |
|----------------|----------------------------------------------------------------------------------------------------|
| LED BF         | Red: no configuration, slow or no physical connection<br>Flashing red at 2 Hz: no data exchange<br>Off: no error message present                                                                                                    |
| LED DIA B      | White: channel status<br>Red: peripheral error                                                                                                    |
| LED Lnk/Act P1 | Green: connection to an Ethernet node<br>Flashing yellow: data exchange with an IO device<br>Off: no connection                                                                                                    |
| LED Lnk/Act P2 | Green: connection to an Ethernet node<br>Flashing yellow: data exchange with an IO device<br>Off: no connection                                                                                                    |
| LED DIA        | Red: watchdog timeout; diagnosis exists; system error<br>Flashing red at 2 Hz for 3 s: DCP signal service triggered via a bus<br>Off: no error message present                                                                                          |
| LED RUN        | Green: module ready for operation<br>Flashing green: missing configuration<br>Flashing red/green: self-test<br>Red: non-recoverable, serious error<br>Flashing red: minor recoverable error (e.g., incorrect configuration)<br>Off: device switched off |
|                | In addition/alternatively with EtherCAT:<br>Green: OPERATIONAL status<br>1 x green flash: SAFE OPERATIONAL status<br>Flashing red: PRE-OPERATIONAL status<br>Off: INIT status<br>Flickering: module booting up; BOOTSTRAP status                        |

2017-02

| LED                 | Function                                                                                                    |
|---------------------|----------------------------------------------------------------------------------------------------|
| LED ERROR           | Green: connection to the master<br>Flashing green: no connection to the master, IP address available<br>Red: IP address already in use<br>Flashing red: connection timeout or interrupted<br>Flashing red/green: self-test<br>Off: device is switched off, no IP address available                                            |
|                     | In addition/alternatively with EtherCAT:<br>Red: control error, e.g., PDI watchdog timeout<br>Flickering: error during booting<br>Flashing red: incorrect configuration; general configuration error<br>1 x red flash: local error, undesired status change<br>2 x red flash: watchdog error<br>Off: no error message present |
| LED U <sub>S</sub>  | Green: voltage 19 V $\leq$ U_S $\leq$ 30 V Red: voltage U_S < 19 V or U_S > 30 V                                                                                                    |
| LED UL <sup>1</sup> | Green: voltage 19 V $\leq$ U <sub>L</sub> $\leq$ 30 V<br>Red: voltage U <sub>L</sub> < 19 V or U <sub>L</sub> > 30 V                                                                                                    |

1. Only 8DI8DO

## **Operating Elements**

| Switch             | Function                                                             |
|--------------------|----------------------------------------------------------------------|
| Rotary switch X100 | Setting the fieldbus protocol<br>Setting the IP address <sup>1</sup> |
| Rotary switch X10  | Setting the IP address                                               |
| Rotary switch X1   | Setting the IP address                                               |

1. Only EtherNET/IP

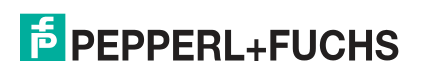

## 2.3 Interfaces and Connections

The contact arrangements below show the front view of the plug-in area of the connectors.

## **Fieldbus Connection**

- Connection: M12 socket, 4 pin, D-coded
- Color coding: green

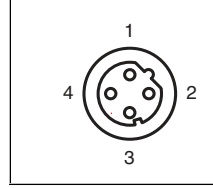

Figure 2.1

Schematic drawing of port X01, X02

| Port           | Pin | Signal | Function        |
|----------------|-----|--------|-----------------|
| Ports X01, X02 | 1   | TD+    | Transmit data + |
|                | 2   | RD+    | Receive data +  |
|                | 3   | TD-    | Transmit data - |
|                | 4   | RD-    | Receive Data -  |

Table 2.1 Assignment of port X01, X02

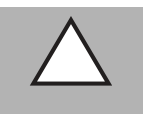

## Caution!

Risk of destruction!

Never route the power supply to the data cable.

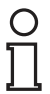

#### Note!

For the system/sensor and actuator supply, use only power supplies that comply with PELV (protective extra-low voltage) or SELV (safety extra-low voltage). Power supplies according to EN 61558-2-6 (transformer) or EN 60950-1 (switching power supplies) fulfill these requirements.

## **Connection for the Power Supply**

- Power supply with M12 power L-coded
- Color coding: gray

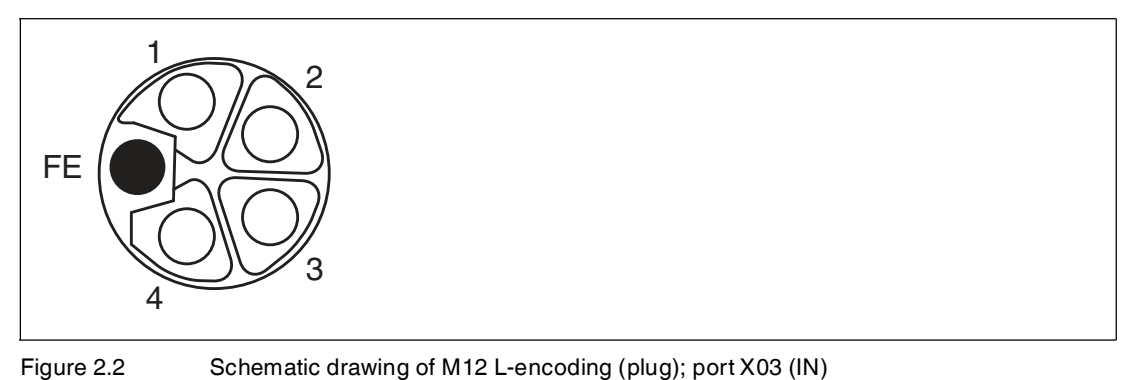

2017-02

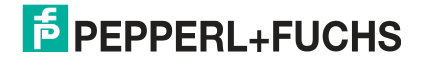

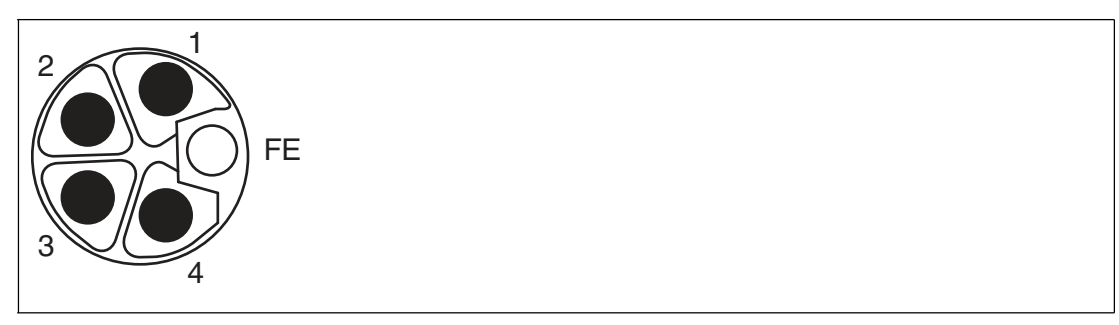

Figure 2.3 Schematic drawing of M12 L-encoding (socket); port X04 (OUT)

| Port         | Pin    | Signal                 | Function                                    |
|--------------|--------|------------------------|---------------------------------------------|
| Power supply | 1      | U <sub>S</sub> (+24 V) | Sensor/system supply                        |
| 703, 704     | 2      | GND U <sub>L</sub>     | Ground/reference potential V <sub>Aux</sub> |
|              | 3      | GND U <sub>S</sub>     | Ground/reference potential $V_s$            |
|              | 4      | U <sub>L</sub> (+24 V) | Auxiliary power supply (galv. separated)    |
|              | FE (5) | FE (FE)                | Functional ground                           |

#### 2.4 Dimensions

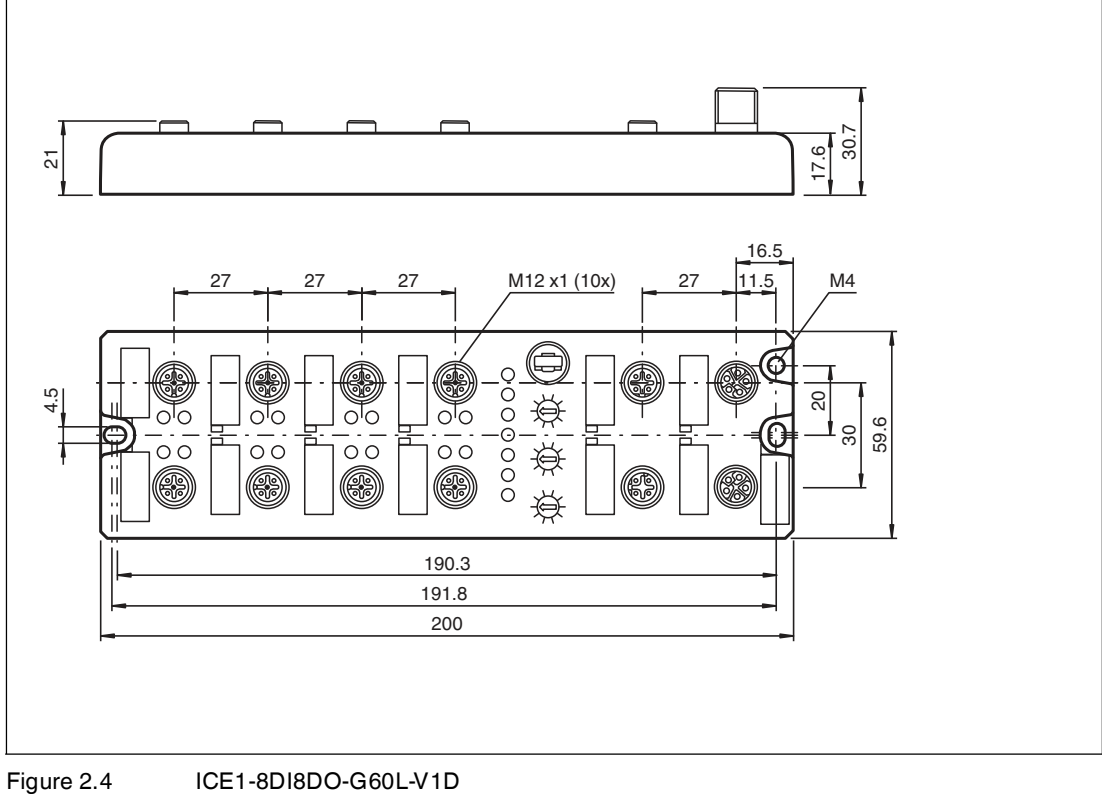

ICE1-8DI8DO-G60L-C1-V1D ICE1-16DI-G60L-V1D

## 3 Installation

## 3.1 General Information

Install the module with two screws size M6x25/30 on a level surface. The required torque is 1 Nm. Use washers according to DIN 125. For the installation holes, use a distance of 237.3 mm to 239.7 mm.

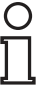

## Note!

To dissipate interference currents and the EMC resistance, the modules use a short circuit to ground with an M4 thread. This is marked with the symbol for grounding and the label "XE".

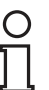

## Note!

Connect the module using a low-impedance connection with the reference ground. In the case of a grounded mounting surface, you can connect the module directly via the fixing screws.

| C | ) |  |
|---|---|--|
|   | l |  |

## Note!

For non-grounded mounting surfaces, use a ground strap or a suitable FE conductor. Connect the ground strap or FE conductor to the grounding point using an M4 screw and place a washer and a serrated washer under the fixing screw if possible.

| ( | ) |  |
|---|---|--|
|   | l |  |

## Note!

Use a suitable UL-certified cable (CYJV or PVVA). To program the controller, please consult the manufacturer information and use only the appropriate accessories.

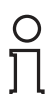

## Note!

For UL application:

Approved only for indoor use. Please observe the maximum altitude of 2000 meters. Approved up to a maximum of pollution degree 2.

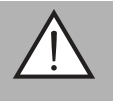

## Warning!

Terminals, the housing of field-wired terminal boxes or components can exceed a temperature of 60 °C.

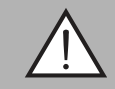

## Warning!

Use temperature-resistant cables with the following properties:

Heat-resistance up to at least 96  $^\circ C$  for modules ICE1-8DI8DO-G60L-C1-V1D and ICE1-8DI8DO-G60L-V1D.

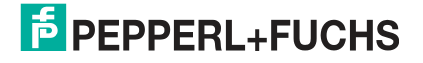

## 4 Commissioning

## 4.1 Setting Protocols

## **Multiprotocol**

You can use the multiprotocol modules to select various protocols for communication within a fieldbus system. This allows you to integrate the multi-protocol modules into different networks without having to obtain a specific module for each protocol. This technology also allows you to use the same module in different environments. Using the rotary switches on the front of the modules, you can easily and conveniently set the protocol and address of the module if the protocol to be used supports this. Once you have selected a protocol and started the cyclical communication, the module recognizes these settings and uses the selected protocol from this point on. To use another supported protocol with this module, perform a factory reset.

## **Setting a Protocol**

Multiprotocol modules have a total of three rotary switches. Alter the switch position for the first rotary switch X100 to set the protocol. For the other rotary switches, set the last two digits of the IP address when using EtherNet/IP.

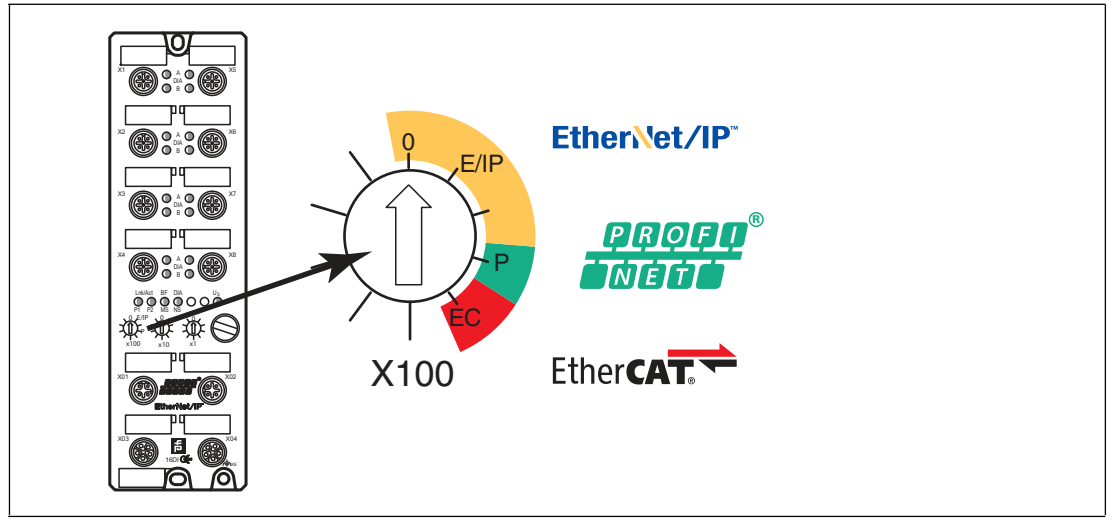

Figure 4.1 Rotary switch X100

## Assigning the Protocol Using the Rotary Switches

| Protocol    | X100 | X10 | X1  |
|-------------|------|-----|-----|
| EtherNet/IP | 0-2  | 0-9 | 0-9 |
| PROFINET    | Р    | -   | -   |
| EtherCAT    | EC   | -   | -   |

The default settings of the module do not contain any protocol settings. In this case, simply select the desired protocol. To use a modified rotary switch setting (protocol setting), you have to execute a power cycle or "Reset" of the web interface. Once you have set the protocol using the rotary switches, the module saves these settings as soon as it starts a cyclical communication. From this point, you can no longer change the protocol using the rotary switches. To change the protocol, perform a factory reset first.

If you set the rotary coding switches to an invalid position, the device signals this with a flash code: the BF/MS/ERR-LED flashes red three times.

You can change the IP address depending on the selected protocol.

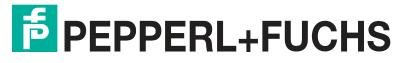

## EtherNet/IP

If you use EtherNet/IP as the protocol, use rotary switch X100 to set the value 100 as the last octet of the IP address for the module. With rotary switch X100 you can set a value of 0 to 2 for the IP address. With rotary switches X10 and X1, you can select values between 0 and 9. You can use rotary switch X10 to configure position 10 of the last octet of the IP address. With rotary switch X1 you can configure position 1 of the last octet of the IP address.

The default setting for the first three octets of the IP address is 192.168.1.

**Example**: Rotary switch settings 2 (X100), 1 (X10), and 0 (X1) result in an IP address of 192.168.1.210 for EtherNet/IP.

## PROFINET

If you use PROFINET as the protocol, set rotary switch X100 to the value "P".

## EtherCAT

If you use EtherCAT as the protocol, set rotary switch X100 to the value "EC".

## Factory Settings

A factory reset erases any changes you have made to settings etc. and restores the factory settings. The saved protocol selection is also reset.

To perform a factory reset, set rotary switch X100 to 9, rotary switch X10 to 7 and rotary switch X1 to 9. Then switch the module off and on again. The factory settings are restored after 10 seconds.

To select a new protocol, follow the instructions in this chapter.

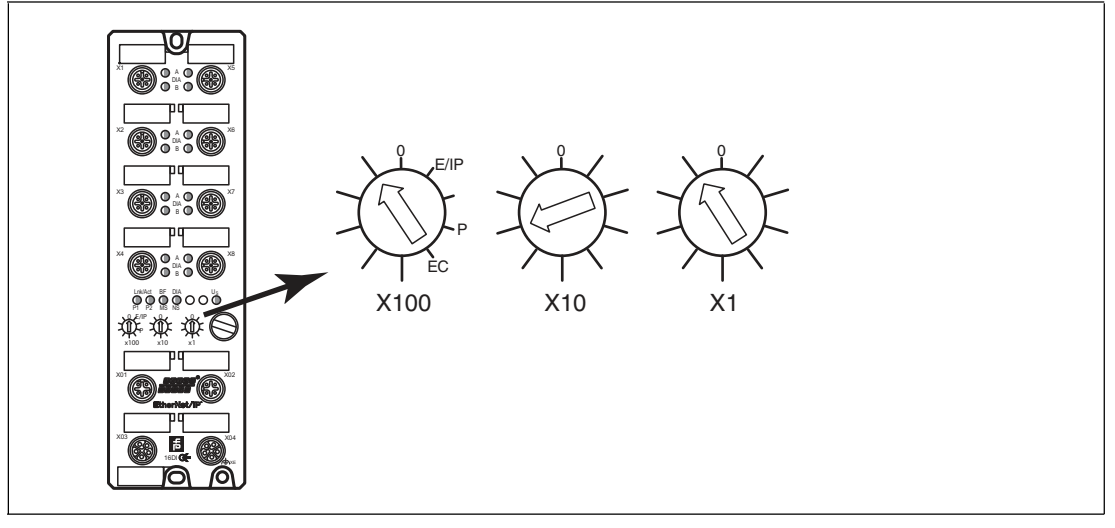

Figure 4.2 Restoring factory settings: X100 = 9, X10 = 7, X1 = 9

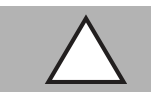

## Caution!

Destruction of the Operating System

When restoring the factory settings, ensure that the module is connected to the power supply and switched on for **at least** 10 seconds. If it has been on for less than 10 seconds, the operating system can be destroyed. The module then has to be sent to Pepperl+Fuchs for repair.

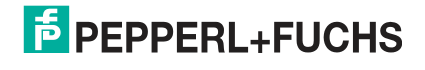

## 4.2 EtherNet IP

## 4.2.1 Preparation

To configure a module in the controller, you need an EDS file. Each of the three module variants requires its own EDS file.

## **Downloading the EDS File**

You can find the relevant EDS file in the **Software** section of the product detail page for the device.

To access the product detail page for the device, go to http://www.pepperl-fuchs.com and enter information about the device, e.g., the product designation or the item number, in the search function.

Use the hardware or network configuration tools from your controller manufacturer to install the EDS file for the module variant used. After installation, the modules can be found in the hardware catalog as "General Purpose Discrete I/O" devices.

## **Reading MAC IDs**

Each module has a unique, vendor-assigned MAC ID that cannot be changed by the user. The assigned MAC ID is printed on the right-hand side of the module.

## **Setting the Network Parameters**

Using the three control switches on the front of the modules, you can set the operating mode for receiving network parameters such as the IP address, subnet mask, and gateway address.

Please note that a fixed IP address is required to use QuickConnect.

Once the power supply has been restored, the modules read in the switch positions. The selected operating mode overwrites the saved settings.

The devices support the protocols DHCP and BOOTP for receiving the required network parameters such as IP address and subnet mask.

The factory settings of the static network parameters are:

- IP address: 192.168.001.001
- Subnet mask: 255.255.255.000
- Gateway address: 000.000.000.000

The following settings are possible via the rotary coding switches:

| Rotary switch position                       | Function                                                                                                    |
|----------------------------------------------|----------------------------------------------------------------------------------------------------|
| 000<br>(As delivered)                        | The DHCP and BOOTP functionality is activated as standard on<br>delivery. The network parameters are initially requested using<br>DHCP requests. If this is not successful, the request is made<br>using BOOTP requests. The network parameters are not saved;<br>however, it is possible to save them via the integrated web server. |
| 000<br>(Network parameters<br>already saved) | The last-saved network parameters are used (IP address, subnet mask, gateway address, DHCP on/off , BOOTP on/off).                                                                                                    |
| 001 to 254                                   | The last three digits of the saved or default IP address are overwritten by the control switch setting.                                                                                                    |
| 255 to 998<br>(Exception: 888)               | The network parameters are requested via DHCP and BOOTP but are not saved.                                                                                                    |
| 979                                          | The device performs a reset to factory settings. The network<br>parameters are also reset to the default values. In this operating<br>mode, communication is not possible.                                                                                                    |

2017-02

## 4.2.2 Configuration

## **Connections and Assembly Object**

The modules support exclusive owner, input only, and listen only connections.

#### Exclusive owner

This connection is bidirectional: the controller sends data to the module and the module sends data to the controller. This type of connection is known as exclusive owner because it connects each module **individually** to the controller.

#### Input only

With this type of connection, only the module sends data to the controller. The module sends a heartbeat, possibly at reduced intervals. This enables the controller to detect interruptions to the connection.

#### Listen only

This connection corresponds to the input only connection but can only be established if an exclusive owner or input only connection also exists between another module and the controller.

An exclusive owner connection is only available for modules with output functionality (variant 8DI8DO). By selecting the corresponding instance ID for the assembly object, you determine whether the module adds diagnostics data to the standard process data.

The modules provide the following connections and assembly instance IDs:

| Type of connection | Diagnostics | Instance ID | Length |
|--------------------|-------------|-------------|--------|
| Input only         | Yes         | Output: 193 | 0 byte |
|                    |             | Input: 101  | 4 byte |
| Input only         | No          | Output: 193 | 0 byte |
|                    |             | Input: 102  | 3 byte |
| Listen only        | Yes         | Output: 192 | 0 byte |
|                    |             | Input: 101  | 4 byte |
| Listen only        | No          | Output: 192 | 0 byte |
|                    |             | Input: 102  | 3 byte |

#### ICE1-16DI-G60L-V1D

#### ICE1-8DI8DO-G60L-V1D ICE1-8DI8DO-G60L-C1-V1D

| Type of connection | Diagnostics | Instance ID        | Length  |
|--------------------|-------------|--------------------|---------|
| Exclusive owner    | Yes         | Output: 100        | 1 byte  |
|                    |             | Input: 101         | 6 byte  |
|                    |             | Configuration: 105 | 32 byte |
| Exclusive owner    | No          | Output: 100        | 1 byte  |
|                    |             | Input: 102         | 3 byte  |
|                    |             | Configuration: 105 | 32 byte |
| Input only         | Yes         | Output: 193        | 0 byte  |
|                    |             | Input: 101         | 6 byte  |
| Input only         | No          | Output: 193        | 0 byte  |
|                    |             | Input: 102         | 3 byte  |

2017-02

| Type of connection | Diagnostics | Instance ID | Length |
|--------------------|-------------|-------------|--------|
| Listen only        | Yes         | Output: 192 | 0 byte |
|                    |             | Input: 101  | 6 byte |
| Listen only        | No          | Output: 192 | 0 byte |
|                    |             | Input: 102  | 3 byte |

## **Bit Assignment**

Actual values are specified for the input data and target values are specified for output data. Please note that the number of items of provider data (input data) is variable. It is dependent on whether you have selected that the diagnostics data should be transferred. The modules provide one byte for slot diagnostics or channel diagnostics—the **module information byte**. The diagnostics data supplements the standard process input data as additional bytes.

#### **16DI Module**

| INPUT    | Bit 7     | Bit 6  | Bit 5           | Bit 4        | Bit 3  | Bit 2       | Bit 1        | Bit 0  |
|----------|-----------|--------|-----------------|--------------|--------|-------------|--------------|--------|
| Byte 0   | X4-B      | X4-A   | Х3-В            | Х3-А         | X2-B   | X2-A        | X1-B         | X1-A   |
| Byte 1   | X8-B      | X8-A   | Х7-В            | X7-A         | X6-B   | X6-A        | X5-B         | X5-A   |
| Byte 2   | 0         | 0      | 0               | 0            | 0      | MI-SCS      | 0            | MI-LVS |
| Byte 3   | SCS-X8    | SCS-X7 | SCS-X6          | SCS-X5       | SCS-X4 | SCS-X3      | SCS-X2       | SCS-X1 |
| Table 11 | Dit oooid |        | a a a a m h l v | in stanss IF | 101 (  | t data with | dia ana ala) |        |

 Table 4.1
 Bit assignment for assembly instance ID 101 (input data with diagnosis)

| INPUT  | Bit 7  | Bit 6 | Bit 5 | Bit 4 | Bit 3 | Bit 2  | Bit 1 | Bit 0  |
|--------|--------|-------|-------|-------|-------|--------|-------|--------|
| Byte 0 | X4-B   | X4-A  | Х3-В  | X3-A  | X2-B  | X2-A   | X1-B  | X1-A   |
| Byte 1 | X8-B   | X8-A  | Х7-В  | X7-A  | X6-B  | X6-A   | X5-B  | X5-A   |
| Byte 2 | MI-IME | 0     | 0     | 0     | 0     | MI-SCS | 0     | MI-LVS |

 Table 4.2
 Bit assignment for assembly instance ID 102 (input data without diagnosis)

## 16DI Legend

- X1-A...X8-A: Input status of channel A (contact pin 4) for slots X1 to X8
- X1-B...X8-B: Input status of channel B (contact pin 2) for slots X1 to X8
- MI-LVS: Module information byte—low system/sensor supply voltage
- MI-SCS: Module information byte—sensor short circuit on an M12 slot
- MI-IME: Module information byte—internal module error
- SCS-X1...SCS-X8: Sensor short circuit at slots X1 to X8

#### 8DI8DO Module

| INPUT            | Bit 7                  | Bit 6  | Bit 5  | Bit 4  | Bit 3  | Bit 2  | Bit 1  | Bit 0  |
|------------------|------------------------|--------|--------|--------|--------|--------|--------|--------|
| Byte 0           | X4-B                   | X4-A   | Х3-В   | X3-A   | Х2-В   | X2-A   | X1-B   | X1-A   |
| Byte 1           | X8-B                   | X8-A   | Х7-В   | X7-A   | X6-B   | X6-A   | X5-B   | X5-A   |
| Byte 2           | MI-IME                 | 0      | 0      | 0      | MI-SCA | MI-SCS | MI-LVA | MI-LVS |
| Byte 3           | 0                      | 0      | 0      | 0      | SCS-X4 | SCS-X3 | SCS-X2 | SCS-X1 |
| Byte 4           | 0                      | 0      | 0      | 0      | 0      | 0      | 0      | 0      |
| Byte 5           | CE-X8B                 | CE-X8A | CE-X7B | CE-X7A | CE-X6B | CE-X6A | CE-X5B | CE-X5A |
| <b>T</b>     4 0 | <b>B</b> <sup>11</sup> |        |        |        | 101 () |        |        |        |

Table 4.3 Bit assignment for assembly instance ID 101 (input data with diagnosis)

| INPUT      | Bit 7 | Bit 6 | Bit 5               | Bit 4 | Bit 3  | Bit 2  | Bit 1  | Bit 0  |
|------------|-------|-------|---------------------|-------|--------|--------|--------|--------|
| Byte 0     | X4-B  | X4-A  | Х3-В                | X3-A  | X2-B   | X2-A   | X1-B   | X1-A   |
| Byte 1     | X8-B  | X8-A  | Х7-В                | X7-A  | X6-B   | X6-A   | X5-B   | X5-A   |
| Byte 2     | 0     | 0     | 0                   | 0     | MI-SCA | MI-SCS | MI-LVA | MI-LVS |
| T.I.I. 4 4 | D'1   |       | a a a a sur la la s |       | 100 /! |        |        |        |

Table 4.4Bit assignment for assembly instance ID 102 (input data without diagnosis)

| INPUT   | Bit 7 | Bit 6 | Bit 5 | Bit 4 | Bit 3 | Bit 2 | Bit 1 | Bit 0 |
|---------|-------|-------|-------|-------|-------|-------|-------|-------|
| Byte 0  | X8-B  | X8-A  | Х7-В  | X7-A  | X6-B  | X6-A  | X5-B  | X5-A  |
| T-LL AF | D'1 1 |       |       |       | 100/  |       |       |       |

 Table 4.5
 Bit assignment for assembly instance ID 100 (output data)

#### 8DI8DO Legend

- X1-A...X4-A: Input status of channel A (contact pin 4) for slots X1 to X4
- X1-B...X4-B: Input status of channel B (contact pin 2) for slots X1 to X4
- X5-A to X8-A: Output status of channel A (contact pin 4) for slots X5 to X8
- X5-B to X8-B: Output status of channel B (contact pin 4) for slots X5 to X8
- MI-LVS: Module information byte—low system/sensor supply voltage
- MI-LVA: Module information byte—low actuator supply voltage
- MI-SCS: Module information byte—sensor short circuit on an M12 slot
- MI-SCA: Module information byte—actuator short circuit on an M12 slot
- MI-IME: Module information byte—internal module error
- SCS-X1...SCS-X4: Sensor short circuit on slots X1 to X4
- CE-X5A...CE-X8A: Channel error in channel A (contact pin 4) on slots X1 to X8
- CE-X5B...CE-X8B: Channel error in channel B (contact pin 2) on slots X1 to X8

#### **Configuration Assembly Instance**

The configuration assembly instance is available only for modules with output functionality (variant 8DI8DO).

This instance is used to define the monitoring time (surveillance timeout) and output status for each individual output channel in the case of a fault (fail-safe).

The instance ID for the configuration assembly instance is 105. The length of the configuration assembly instance is:

#### 16 words (= 32 bytes) for the 8DI8DO module

#### Surveillance Timeout

The firmware of these modules enables you to set a delay time before the monitoring of the output currents starts, i.e., a surveillance timeout. You can set this for each output channel.

The delay time starts after the status of the output channel changes, i.e., when the channel is activated (after a rising edge) or deactivated (after a falling edge). After this time has elapsed, the monitoring of the output begins and the diagnostics software begins reporting fault states.

The surveillance timeout can be set between 0 to 255 ms. The default value is 80 ms. If the channel is in a static state, i.e., permanently switched on or off, the value is 100 ms.

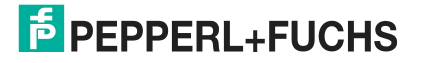

|        | MSB   |                                                                                                    |         |         |         |         |        |         | LSB    |         |        |     |   |   |   |   |
|--------|-------|----------------------------------------------------------------------------------------------------|---------|---------|---------|---------|--------|---------|--------|---------|--------|-----|---|---|---|---|
|        | 15    | 14                                                                                                    | 13      | 12      | 11      | 10      | 9      | 8       | 7      | 6       | 5      | 4   | 3 | 2 | 1 | 0 |
| Word 0 | Surve | eillanco                                                                                                    | e timeo | out for | port X  | 5, chai | nnel A | (pin 4) | : poss | ible va | lues 0 | 255 |   |   |   |   |
| Word 1 | Surve | B         14       13       12       11       10       9         rveillance timeout for port X5, channel         rveillance timeout for port X5, channel         rveillance timeout for port X8, channel         rveillance timeout for port X8, channel |         |         |         |         |        | (pin 2) | : poss | ible va | lues 0 | 255 |   |   |   |   |
|        |       |                                                                                                    |         |         |         |         |        |         |        |         |        |     |   |   |   |   |
| Word 6 | Surve | eillanco                                                                                                    | e time  | out for | port X8 | 3, chai | nnel A | (pin 4) | : poss | ible va | lues 0 | 255 |   |   |   |   |
| Word 7 | Surve | eillanco                                                                                                    | e timeo | out for | port X8 | 3, chai | nnel B | (pin 2) | : poss | ible va | lues 0 | 255 |   |   |   |   |

#### **Fail-Safe Function**

The firmware of these modules provides a fail-safe function for the outputs. When configuring the modules, you can define the status of the outputs after an interruption or loss of communication.

The following options are available:

- Set low—deactivate the output channel (value = 0)
- **Set high**—activate the output channel (value = 1)
- Hold last—retain the last output status

|         | MSB    |          |          |         |         |          |         |         | LSB     |    |   |   |   |   |   |   |
|---------|--------|----------|----------|---------|---------|----------|---------|---------|---------|----|---|---|---|---|---|---|
|         | 15     | 14       | 13       | 12      | 11      | 10       | 9       | 8       | 7       | 6  | 5 | 4 | 3 | 2 | 1 | 0 |
| Word 8  | Fail-s | safe for | r port > | (5, cha | annel A | (pin 4   | 4): pos | sible v | alues ( | 02 |   |   |   |   |   |   |
| Word 9  | Fail-s | safe for | r port ) | (5, cha | annel E | 3 (pin 2 | 2): pos | sible v | alues ( | 02 |   |   |   |   |   |   |
|         |        |          |          |         |         |          |         |         |         |    |   |   |   |   |   |   |
| Word 14 | Fail-s | safe for | r port > | (8, cha | annel A | (pin 4   | 4): pos | sible v | alues ( | )2 |   |   |   |   |   |   |
| Word 15 | Fail-s | safe for | r port ) | (8, cha | annel E | 3 (pin 2 | 2): pos | sible v | alues ( | 02 |   |   |   |   |   |   |

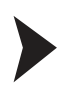

## **Configuration Example**

The configuration and commissioning procedure for modules that is described on the following pages is based on the RSLogix5000 software from Rockwell Automation. When using a control system from a different provider, please refer to the corresponding documentation.

- 1. Install the EDS files for the modules in RSLogix5000 using the EDS hardware installation tool in the "Tools" menu.
- 2. Select the controller to be used.
- 3. Select the "New Module" menu item. The following selection window opens:

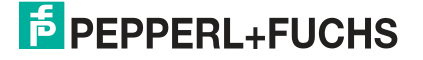

| ESLagie Stort - Leek # [176913162<br>1 E.R. New Search Logic Commen | 0.11)<br>othery Tarls Wretzer Pres |                                       |                                |                                        |                  | 10     |
|---------------------------------------------------------------------|------------------------------------|---------------------------------------|--------------------------------|----------------------------------------|------------------|--------|
| 1 <b>68</b> 6 <u>X</u> 98 <u>0</u>                                  |                                    | • • • •                               | 5 <b>38</b> 99                 | Select a Languaga                      | •                |        |
| Forces B. F. FUN                                                    | Fun Part                           | choneo                                |                                |                                        |                  |        |
| (der 👌 🖬 1/0                                                        | 1 111                              | at lat an an a                        | 1 4/2 4/2                      | <u>뇌</u>                               |                  |        |
|                                                                     | lect Module Type                   | The Country Com                       | A some A to A tone             | N#)                                    | -                | _      |
| 8 C ManTaik                                                         | Catalog   Module Discovery   F     | avorates                              |                                |                                        |                  |        |
| Unscheduled Programs                                                |                                    |                                       |                                |                                        | Sec. 24          |        |
| Motion Groups                                                       | Shine Search Text for Mod.         | de l'ype                              | Clear Filters                  | 2                                      | ide l'Aers 🚖     |        |
| Add-On Instructions                                                 | Module                             | Type Category Filters                 | • F                            | Module Type Vendor Filters             |                  |        |
| Liser-Defined                                                       | Communication                      |                                       | Endress+Hau                    | oter<br>akties haard                   |                  |        |
| Add-On-Defined                                                      | Digital                            |                                       | Metter-Toled                   | •                                      |                  |        |
| 8 - 2 Predefined                                                    | Cancerd Diseases Print             |                                       | Pate Have                      | In Corporation                         | 12               |        |
| Trends<br>10 Configuration                                          | C                                  | 20                                    |                                |                                        |                  |        |
| 🖯 🗊 Badplane, ConpactLogis Sy                                       | Catalog Number                     | Description<br>(1960 ESL 011 EIP 1606 | Verda<br>MT28 Lunders a Beides | Calegory<br>brand General Pursone Disc | vete 1/0         |        |
| 1709-L35E Downet Port                                               | 904691 002                         | 0980 ESL 812 EIP 1600                 | M12R Lunderg a Belden          | brand General Purpose Disc             | vete 1/0         |        |
| Ethernet                                                            | -904691-000                        | 0000 ESC 013-EPP (007                 | DO-M1241 Lunberg, 4 Deiden     | brand General Purpose Disc             | pete 1/0         |        |
| 1 Size                                                              |                                    |                                       |                                |                                        |                  |        |
|                                                                     |                                    |                                       |                                |                                        |                  |        |
|                                                                     | -                                  |                                       |                                |                                        |                  |        |
|                                                                     | 3 of 171 Module Types Fou          | nd                                    |                                | 4                                      | Add to Favorites |        |
|                                                                     | C Clove on Caste                   |                                       |                                | Cease   C                              | ton   Help       |        |
|                                                                     |                                    |                                       |                                | The second second                      |                  |        |
|                                                                     |                                    |                                       |                                |                                        |                  |        |
|                                                                     |                                    |                                       |                                |                                        |                  |        |
| *                                                                   |                                    |                                       |                                |                                        |                  |        |
| and a second                                                        | Ma Total Commander 7 Sta           | R RSLocks 5000 - Lie                  | N                              |                                        | - 2.41           | 101 15 |

4. Select the module you want to add and click the "Create" button.

| All New York Law Control                                                                                                    |                                                                                                    | n Indi<br>Sector Sector S | (anglanger                                                                      |
|----------------------------------------------------------------------------------------------------|----------------------------------------------------------------------------------------------------|----------------------------------------------------------------------------------------------------|---------------------------------------------------------------------------------|
| Addon latitude     Addon latitude     Troids     Do angueta     Addon latitude     Troids     Do angueta     Troids     Do Configuration     Do Angueta     Troids     Compatible Local | Caralog Module De<br>Caralog Module De<br>Consoling Communic<br>Consoling Digital<br>Digital<br>Digit | New Module           General?         Convectorr?         Module Velocity         Internet Protocol?         Post Configure           Type         Statistic Occ 0000 ESL 012-EIP 1600-M12-R         Vendor:         Lumberg, a Beiden band           Parent         LocalE NB         Remotion         Remotion           Description:         Immotion         Immotion         Immotion           Module Definition         Immotion         Immotion         Immotion           Revealer         1.1         Electronic Keying:         Compatible Module         Connection:         15 BB Out = Diagnostic (Exclusive Owner),           Online         Immotion         Immotion         Immotion         Immotion                                                                                                    | Aler"   Network*   Ethernet Addess  Private Network: 152:168:100.10  Fiber Name |
| •1                                                                                                    |                                                                                                    | Statu: Centring                                                                                                    | OK Cancel Help                                                                  |

- 5. Enter a name for the module and the correct IP address. The name "Name01" and IP address "192.168.100.10" have been used in this example.
- 6. Click the "Change" button and change the module revision and the electronic keying settings, as well as the type of connection.

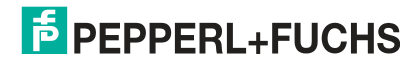

| Trace F RUN<br>Frace F RUN<br>Care F RUN<br>Frace F RUN<br>Frace F RUN<br>Frace F RUN<br>Frace F RUN<br>Frace F RUN<br>F RUN<br>F RU | Caralog Modul<br>Crime Search<br>Composition<br>Composition<br>Co | Path (nones)  Path (nones)  I Path (nones)  I | × |
|----------------------------------------------------------------------------------------------------|----------------------------------------------------------------------------------------------------|----------------------------------------------------------------------------------------------------|---|
|                                                                                                    |                                                                                                    | Status Dealing OK Cancel Help                                                                                                    |   |
| 1                                                                                                    | 9                                                                                                    |                                                                                                    |   |

- 7. Select the type of connection. This determines which process and diagnostics data the module makes available.
- 8. You can see the selected connection type on the "Connections" tab in "Module Properties." You can also set the "Requested Packet Interval (RPI)" and "Input Type" on this tab. The minimum value for the RPI parameter is 5 ms.

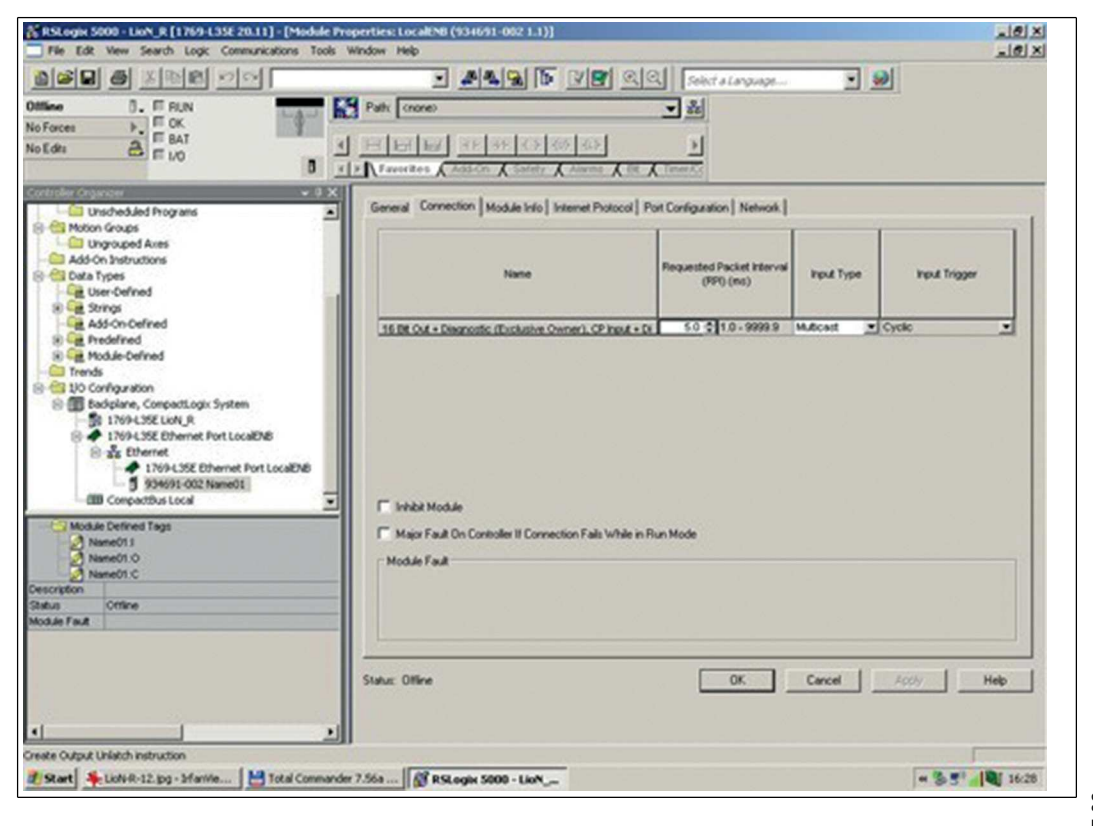

9. Go to the "Controller Tags" section in "Controller Organizer." The controller tags for the configuration parameters have the same name as the module, followed by : C. You can define the parameters for surveillance timeout and fail-safe individually for each output channel, as shown in the following image:

|                         | - 4                                                                                                    |                             | Select a Language | • 📦              |                                         |
|-------------------------|----------------------------------------------------------------------------------------------------|-----------------------------|-------------------|------------------|-----------------------------------------|
| tine D. IT RUN          | Path Chores                                                                                                    |                             | - Al              |                  |                                         |
| Fotes P. TOK            |                                                                                                    |                             |                   |                  |                                         |
| Edis A Elio             | A 201 107 107 30                                                                                                | 31 33 35 35                 |                   |                  |                                         |
| 1 10                    | x   x   town Hora & Salar                                                                                       | The Antonia Antonia Alter A | Timerit.e         |                  |                                         |
| tinder Crawani - 8 X    | Score Stick B                                                                                                   | · Show At Late              | -10               | Z. Low Root Prin |                                         |
| Controller Licht_R      | The second second second second second second second second second second second second second second second se | in the second               | alternation       | Inc              | In the second                           |
| Controller Tags         | Filment C                                                                                                    | 12[6] VBUE                  | Force Made        | 204              | Costs Type                              |
| Controller Paul Handler | - NameUTC                                                                                                    | And An a state of the state | [111]             | Desite of        | 0012304631_0                            |
| Tada                    | ThaneUTC Surv                                                                                                   | marce_tmeou_Pont_Pont       | 50                | Decimal          | PHI .                                   |
| S 18 ManTask            | The second Contraction of the second                                                                            | narce mod Pont Pro          | 50                | Decinal          | P(1)                                    |
| E Ch MarProgram         | - NameUTL SUP                                                                                                   | marce meou Pot2 Pri         | 50                | Decinal          | PU.                                     |
| C Unscheduled Programs  | Present Course                                                                                                  | nave med rold rold          | 50                | Decina           | PUI                                     |
| Motion groups           | TE NameULC Surv                                                                                                 | marce_Ineou_Pot3_Pv4        | 30                | Decena           | (N)                                     |
| Add-On Instructions     | In NameOT C Surve                                                                                               | Marce Teneout Ports Proz    | 50                | Deces            | ALL ALL ALL ALL ALL ALL ALL ALL ALL ALL |
| Cuta Types              | + NaneO1 L Surv                                                                                                 | starce_teeout_Post_Post     | 30                | Decenal          | INT                                     |
| Lize User-Defined       | I NameOf C Surve                                                                                                | elarce Treout Part Pro-     | 50                | Decma            | 241                                     |
| (i) 🙀 Strings           | + NameO1 C.Surv                                                                                                 | Marce_Tmood_Parts_Part      | 10                | Decenal          | PVI                                     |
| Add-On-Defined          | (*) ManeOT.C.Survi                                                                                              | Marce_Treeout_Ports_Para    | 30                | Deces            | ONT .                                   |
| is a prederied          | e NaneOTC Surv                                                                                                  | ellance_Timeout_Fort5_Fin4  | 50                | Decinal          | INT                                     |
| Trends                  | + NameOT-C.Surv                                                                                                 | stance_Timeout_Ports_Pin2   | 50                | Decinal          | INT                                     |
| Configuration .         | I NameOTIC Surve                                                                                                | nlance_Tmeout_Post7_Post    | 50                | Decmai           | INT                                     |
|                         | + NameOTIC Survi                                                                                                | stance_Treeout_Post7_Prv2   | 50                | Decenal          | PAT                                     |
|                         | It NameOT C Surv                                                                                                | ellance_Timeout_Ports_Pin4  | 10                | Decimal          | INT                                     |
|                         | (+) NatieOT:C.Surv                                                                                              | stance_Tmeout_Ports_Pin2    | 50                | Decinal          | INT                                     |
|                         | + NatieULCFal                                                                                                   | Seve_Port_Pn4               | 3                 | Decinal          | INT                                     |
|                         | + NateOLCFal                                                                                                    | Save_Pot1_Pin2              | -2                | Decinal          | INT                                     |
|                         | + NameO1 C.Fal                                                                                                  | Save_Pot2_Pn4               | - 2               | Decimal          | INT                                     |
|                         | + NameO1 C Fal_1                                                                                                | Save_Pot2_Pin2              | 2                 | Decinal          | INT                                     |
|                         | It Nane01.C.Fal_                                                                                                | Save_PorD_Pin4              | 2                 | Decinal          | INT                                     |
|                         | + NaneOI.C.Fal                                                                                                  | Save_Por3_Pin2              | 2                 | Decinal          | INT                                     |
|                         | + NameOT CF al                                                                                                  | Save Pool, Pink             | 2                 | Decimal          | INT                                     |
|                         | + NameOf C.Fal                                                                                                  | Save Port Pin2              | 2                 | Decimal          | INT .                                   |
| 11 11                   | + NameO1 C.F.al.                                                                                                | Save Ports Prit             | 2                 | Decinal          | INT                                     |
|                         | K F Morator Tags                                                                                                | Edt Tags                    | 14                |                  |                                         |

## **Initial Settings for Connection Parameters**

Configuration tools from other control system manufacturers may require additional parameters to be entered to establish a communication connection between your EtherNet/IP I/O scanner and the modules. In such cases, the table below provides a list of useful parameters:

#### ICE1-16DI-G60L-V1D

| Transport type                           | Input only                      |
|------------------------------------------|---------------------------------|
| Trigger mode                             | Cyclic                          |
| Requested packet interval (RPI)          | Min. 2 ms                       |
| Sender to target device (O>T) connection | parameters                      |
| Real-time transfer format                | Heartbeat                       |
| Connection type                          | POINT2POINT                     |
| Assembly instance ID                     | 193                             |
| Data type                                | USINT                           |
| Data size                                | 1 byte                          |
| Data length                              | 0 byte                          |
| Target device to sender (T>O) connection | parameters                      |
| Real-time transfer format                | Pure, non-modal data connection |
| Connection type                          | MULTICAST                       |
| Assembly instance ID                     | 101                             |
| Data type                                | USINT                           |

| Data size   | 1 byte |
|-------------|--------|
| Data length | 4 byte |

#### ICE1-8DI8DO-G60L-V1D ICE1-8DI8DO-G60L-C1-V1D

| Transport type                           | Exclusive owner                 |
|------------------------------------------|---------------------------------|
| Trigger mode                             | Cyclic                          |
| Requested packet interval (RPI)          | Min. 2 ms                       |
| Sender to target device (O>T) connection | parameters                      |
| Real-time transfer format                | 32 bit Run/Idle header          |
| Connection type                          | POINT2POINT                     |
| Assembly instance ID                     | 100                             |
| Data type                                | USINT                           |
| Data size                                | 1 byte                          |
| Data length                              | 1 byte                          |
| Target device to sender (T>O) connection | parameters                      |
| Real-time transfer format                | Pure, non-modal data connection |
| Connection type                          | MULTICAST                       |
| Assembly instance ID                     | 101                             |
| Data type                                | USINT                           |
| Data size                                | 1 byte                          |
| Data length                              | 6 byte                          |

## 4.2.3 QuickConnect

QuickConnect (QC) accelerates the startup process of the module. This enables the network communication to be recorded exceptionally quickly.

If you activate QuickConnect, it takes no longer than 350 ms for the module to accept a TCP connection after it is switched on. The controller subsequently establishes the connection. This allows the module to achieve a startup time of approximately 400 to 500 ms.

To use QC, the network must be arranged in a star or linear topology and the module must have a static IP address. Ring topologies and DHCP/BOOTP are not supported. Please note that there is no automatic check for duplicate IP addresses within the same network.

If QuickConnect is activated, the following parameters are set for the Ethernet interface of the module:

- 100 Mbit/s transfer rate
- Full duplex connection
- Auto-negotiation and Auto-MDIX disabled

Ensure that your control software is configured according to these parameters.

#### Activation

You can activate QuickConnect using any EtherNet/IP master, for example via your machine control. The following instructions apply when using RSLogix5000 software from Rockwell Automation.

You can activate QC using configuration assembly instance 105 or via an EtherNet/IP object (TCP/IP object). Please note the changes are only implemented in the modules once a new power cycle has begun.

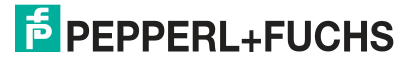

#### **Configuration Assembly Instance 105**

In the "Controller Organizer", select the "Controller Tags" section and set the bit "QuickConnectEn" to 1.

#### EtherNet/IP Object (TCP/IP Object)

Insert a message command from the command list and open the corresponding configuration window. Enter the values F5 for "Class" and 12 for "Attributes" and under "Source Element" set the corresponding variable to 1.

## 4.3 PROFINET

## 4.3.1 Project Planning and Commissioning

The configuration and commissioning process for the modules described over the following pages was performed using STEP 7 software from Siemens AG, version 5.x. When using a control system from a different control system provider, please refer to the corresponding documentation.

## **GSDML File**

To configure the modules in the control system, you need a GSD file in XML format. You can download this file from our website, https://www.pepperl-fuchs.com.

The file for the PROFINET modules is named GSDML-V2.3\*-Pepperl+Fuchs-ICE1yyymmdd.xml. In this case, **yyyymmdd** is the issue date of the file.

Create a new project in STEP 7 and open the "Hardware Config." hardware manager. Use the menu command "Extras > Install GSD Files..." and the following dialog to install the GSD file. The modules with a PROFINET interface are subsequently available in the hardware catalog.

## MAC IDs

The modules have three MAC IDs assigned when they are delivered. These are unique and cannot be changed by the user.

## **SNMP**

The modules support the SNMP Ethernet network protocol (Simple Network Management Protocol). The information from the network management system is displayed in accordance with MIB-II (Management Information Base), which is defined in RFC 1213.

## **Configuring PROFINET IO Modules in STEP 7**

After the GSDML file for the PROFINET modules has been installed, the modules are available in the hardware catalog under PROFINET IO > Additional Field Devices > I/O > PepperI+Fuchs.

To configure a module in the control system, you need a GSD file.

Click the item number for the module in the hardware catalog and move the desired module to the PROFINET segment of the controller. The appropriate element for the I/O function is automatically inserted in slot 1 of the rack. You can change the input and output addresses specified using the hardware manager.

|                                               |                       |               |                    |                                                                                                    |                                         | *                                                                                                    | -                |                                                                                    |
|-----------------------------------------------|-----------------------|---------------|--------------------|----------------------------------------------------------------------------------------------------|-----------------------------------------|----------------------------------------------------------------------------------------------------|------------------|------------------------------------------------------------------------------------|
| (0) CR3                                       |                       | Ethemet-      | Manufactoring: PRC | FINET-IO-Syst                                                                                                    | em (100)                                | H                                                                                                    | S <u>u</u> chen: | mt                                                                                 |
| 2                                             | CPU 414-3 PN/DP       |               |                    | (1) ICE1-8D                                                                                                    |                                         |                                                                                                    | Profil:          | Standard                                                                           |
| IF1                                           |                       |               |                    |                                                                                                    |                                         |                                                                                                    | ■ ₩ PR           | OFIBUS-DP                                                                          |
| X1<br>X5                                      | PN-IO                 |               | -                  | 3                                                                                                    |                                         |                                                                                                    | ⊞ ₩ PR           | OFIBUS-PA                                                                          |
| X5 P1                                         | Port 1                |               |                    |                                                                                                    |                                         |                                                                                                    | E-SPR            |                                                                                    |
| <u>X5 P2</u>                                  | Port 2                |               |                    |                                                                                                    |                                         |                                                                                                    |                  | HMI                                                                                |
| -                                             |                       |               |                    |                                                                                                    |                                         |                                                                                                    |                  | //0                                                                                |
|                                               |                       |               |                    |                                                                                                    |                                         |                                                                                                    |                  | ldent Systems                                                                      |
|                                               |                       |               |                    |                                                                                                    |                                         |                                                                                                    | • • •            | Network Components                                                                 |
| _                                             |                       |               |                    |                                                                                                    |                                         |                                                                                                    |                  | Schaltgeräte                                                                       |
|                                               |                       |               |                    |                                                                                                    |                                         |                                                                                                    |                  | Meitere FELDGERÄTE                                                                 |
|                                               |                       |               |                    |                                                                                                    |                                         |                                                                                                    | ÷-(              | Encoders                                                                           |
|                                               | B Baugnuppo           | Bestellnummer | E-Adre             | A-Adre                                                                                                    | Diagnoseadre                            | K                                                                                                    |                  | 🔄 Gateway                                                                          |
| Steckpl                                       | La Daugruppe          |               |                    | and a structure with the structure of the structure of th |                                         | and a second second second second second second second second second second second second second second second |                  |                                                                                    |
| Steckpl<br>Ø                                  | ICE1-8DI8DO-G60L-V1D  | 295312        |                    |                                                                                                    | 8186*                                   |                                                                                                    | E C              | 🗎 I/O                                                                              |
| Steckpl<br>0<br>87                            | ICE1-8DI8DO-G60L-V1D  | 295312        |                    |                                                                                                    | <b>8186*</b><br>8185*                   |                                                                                                    | E C              | I/O<br>⋳                                                                           |
| Steckpl<br>0<br>×7<br>×7 <i>P1 R</i>          | Find X01 10/100 MBh/s | 295312        |                    |                                                                                                    | <b>8185*</b><br>8185*<br>8184*          | E                                                                                                    |                  | I/O     Pepperl+Fuchs (CE1                                                         |
| Steckpl<br><i>0</i><br>X1<br>X1P1 R<br>X1P2 R |                       | 295312        |                    |                                                                                                    | <b>8186*</b><br>8185*<br>8184*<br>8183* |                                                                                                    | E-(              | I/O     Pepperl+Fuchs (CE1     CE1     CE1-16DI-G60L-V1D     CE1-8DI8DO-G60L-C1-V1 |

Figure 4.3

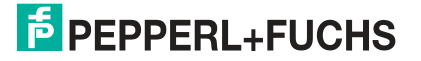

## Assigning a Unique Device Name

PROFINET IO devices are addressed in PROFINET via a unique device name. This can be freely assigned by the user but may only appear once in the network.

Select the module in "Hardware Config." and open the menu item "Edit > Object Properties." You can change the device name in the dialog box that opens. Check that the IP address displayed is correct and that the controller and the module are in the same Ethernet subsystem.

Confirm the settings with "OK".

| emein Identifikation                    | 1                                                           |        |
|-----------------------------------------|-------------------------------------------------------------|--------|
| robezeichnung                           | ICEI                                                        |        |
|                                         | IBDI//0D.0.Protection degree IP67. Ruggedized module series | t<br>I |
| ectell-Nr. / Ferrovare:                 | 934692003 / 1.0                                             |        |
| măe:                                    | Pepperl+Fuchs                                               |        |
| sillename                               | (000ED)                                                     |        |
| 5D-Davei:                               | GSDML-V2.32-Pepperi+Fuchs-ICEI-20161124.xmi                 |        |
| Telcehmer PROFINE                       | T IO-System                                                 | Ĩ      |
| Gerätenutimeit                          | 1 PFIOFINET-IO-System (100)                                 |        |
|                                         | 192.168.100.2 Ethernet.                                     |        |
| IPAdesse<br>IPAdiesse durch             | ID-Controller zuweisen                                      |        |
| PAdresse.<br>PAdresse durch mmentar     | ID-Controller auweisen                                      |        |
| IPAdresse<br>IPAdresse durch<br>mmentar | ID-Controller zuweisen                                      |        |

Figure 4.4

## Assigning the Device Name to a Module

To assign the device name to a module, you need a PROFINET connection between the programming unit and the module.

Select the module and open the dialog "Target System > Edit Ethernet Node."

| Ethernet Teilnehmer                                                                                                    |                                                                                                    |
|----------------------------------------------------------------------------------------------------|----------------------------------------------------------------------------------------------------|
|                                                                                                    | Online erreichbare Teilnehmer                                                                                                    |
| MAC- <u>A</u> dresse:                                                                                                    | Durchsuchen                                                                                                    |
| P-Konfiguration einstellen                                                                                                    |                                                                                                    |
| • I <u>P</u> -Parameter verwenden                                                                                                    |                                                                                                    |
|                                                                                                    | Netzübergang                                                                                                    |
| IP-Adresse:                                                                                                    |                                                                                                    |
| Sub <u>n</u> etzmaske:                                                                                                    | C Router verwenden                                                                                                    |
|                                                                                                    | Adresse:                                                                                                    |
|                                                                                                    |                                                                                                    |
| Geräte, die an ein I<br>müssen gegen unb<br>Verwendung von F<br>Weiterführende Info<br>http://www.siemen                                                                    | Firmennetzwerk oder an das Internet angeschlossen werden,<br>befugten Zugriff angemessen geschützt sein, z.B. durch die<br>Tirewalls und Netzwerksegmentierung.<br>ormationen über Industrial Security finden Sie unter<br>s.com/industrialsecurity      |
| Geräte, die an ein I<br>müssen gegen unk<br>Verwendung von F<br>Weiterführende Info<br>http://www.siemen                                                                    | Firmennetzwerk oder an das Internet angeschlossen werden,<br>befugten Zugriff angemessen geschützt sein, z.B. durch die<br>firewalls und Netzwerksegmentierung.<br>ormationen über Industrial Security finden Sie unter<br>s.com/industrialsecurity      |
| Geräte, die an ein I<br>müssen gegen unt<br>Verwendung von F<br>Weiterführende Info<br>http://www.siemen<br>IP-Konfiguration zuweisen<br>Gerätename vergeben<br>Gerätename: | Firmennetzwerk oder an das Internet angeschlossen werden,<br>befugten Zugriff angemessen geschützt sein, z.B. durch die<br>irrewalls und Netzwerksegmentierung.<br>bormationen über Industrial Security finden Sie unter<br>s.com/industrialsecurity     |
| Geräte, die an ein I<br>müssen gegen unt<br>Verwendung von F<br>Weiterführende Info<br>http://www.siemen<br>IP-Konfiguration zuweisen<br>Gerätename vergeben<br>Gerätename: | Firmennetzwerk oder an das Internet angeschlossen werden,<br>befugten Zugriff angemessen geschützt sein, z.B. durch die<br>irrewalls und Netzwerksegmentierung.<br>bormationen über Industrial Security finden Sie unter<br>s.com/industrialsecurity     |
| Geräte, die an ein I<br>müssen gegen unt<br>Verwendung von F<br>Weiterführende Info<br>http://www.siemen<br>IP-Konfiguration zuweisen<br>Gerätename vergeben<br>Gerätename: | Firmennetzwerk oder an das Internet angeschlossen werden,<br>befugten Zugriff angemessen geschützt sein, z.B. durch die<br>irrewalls und Netzwerksegmentierung.<br>bormationen über Industrial Security finden Sie unter<br>s.com/industrialsecurity<br> |

Figure 4.5

In the "Ethernet Nodes" section, select the module via the "Browse" button. Select the MAC ID of the device from the list of accessible nodes.

2017-02

| <u>S</u> tarten         | 1   | IP-Adresse    | MAC-Adresse       | Gerätetyp           | Name         |
|-------------------------|-----|---------------|-------------------|---------------------|--------------|
|                         | 101 | 172.24.55.143 | F0-1F-AF-0B-DC    | SIMATIC-PC          | 1306pfn368   |
| Anhalten                |     | 0.0.0.0       | 00-0D-81-04-4E-06 | ICE1-8DI8DO-G60L-C1 |              |
|                         |     | 172.24.55.180 | 08-00-06-96-3B-01 | S7-400 CP           | CP-443-1-Adv |
|                         |     | 172.24.55.150 | B8-CA-3A-CF-98    | SIMATIC-PC          | 1302pfn330   |
| schn <u>e</u> ll suchen |     | 172.24.55.151 | B8-CA-3A-CF-83    | SIMATIC-PC          | 1302pfn339   |
|                         |     |               |                   |                     |              |
|                         | 1.  |               |                   |                     | •            |
| <u>B</u> linken         | MA  | C-Adresse:    | 00-0D-81-04-4E-0  | 06                  |              |
|                         |     |               |                   |                     |              |

Figure 4.6

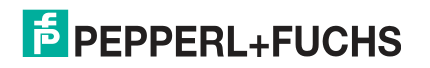

In the "Assign Device Name" section, enter the desired name for the module in the "Device Name" field. Use the "Assign Name" button to save the name.

|                                                                                                    |                                                                                                    | Online erreichbare Teilnehmer                                            |
|----------------------------------------------------------------------------------------------------|----------------------------------------------------------------------------------------------------|--------------------------------------------------------------------------|
| 4C- <u>A</u> dresse:                                                                                                    | 00-0D-81-04-4E-06                                                                                                    | Durchsuchen                                                              |
| Konfiguration einstel                                                                                                    | len                                                                                                    |                                                                          |
| I <u>P</u> -Parameter verw                                                                                                    | enden                                                                                                    |                                                                          |
|                                                                                                    |                                                                                                    | Netzübergang                                                             |
| P-Adresse:                                                                                                    |                                                                                                    |                                                                          |
| Sub <u>n</u> etzmaske:                                                                                                    |                                                                                                    | ○ Router verwenden                                                       |
|                                                                                                    |                                                                                                    | Adjesse:                                                                 |
| Geräte, d                                                                                                    | ie an ein Firmennetzwerk oder an o<br>Jegen unbefugten Zugriff angemes                                                | las Internet angeschlossen werden,<br>sen geschützt sein, z.B. durch die |
| Mussen <u>c</u><br>Verwendu<br>Weiterfüh<br>http://www                                                                                                    | rende Informationen über Industria<br>«.siemens.com/industrialsecurity                                                | imentierung.<br>I Security finden Sie unter                              |
| IP-Konfiguration zu                                                                                                    | rende Informationen über Industria<br>w.siemens.com/industrialsecurity<br>weisen                                      | menterung.<br>Security finden Sie unter                                  |
| P-Konfiguration zu                                                                                                    | Ing von Priewalls und Verzwerkser<br>rende Informationen über Industria<br>w.siemens.com/industrialsecurity<br>weisen | Name zu <u>w</u> eisen                                                   |
| The set of the set of the se | ing von Priewalls und Verzwerkset<br>rende Informationen über Industria<br>weisen<br>ICE1                             | I Security finden Sie unter                                              |
| The set of the set of the se | ing von Priewalls und Verzwerkset<br>rende Informationen über Industria<br>weisen<br>ICE1                             | Mame zu <u>w</u> eisen                                                   |

Figure 4.7

## **Replacing Devices Without Using Removable Media/Programming Units**

PROFINET IO devices that support the device replacement function without the need for removable media or a programming unit can be replaced by identical devices in an existing PROFINET network without having to use removable media or a programming unit. In such cases, the IO controller assigns the device name. The IO controller uses the configured topology and the neighboring relationships detected by the IO devices to assign a device name.

The PROFINET modules support the device replacement function without the need for removable media/programming units.

The topology of the network must be configured in order to use this function.

The function must be selected when configuring the IO controller in "Hardware Config." Double-click the PROFINET IO port for the controller to open the "Properties" window. Activate the "Support device replacement without removable medium" function.

| llgemein Adressen                | PROFINET                           | Synchronisation Uhrzeitsync | hronisation |   |
|----------------------------------|------------------------------------|-----------------------------|-------------|---|
| Kurzbezeichnung:                 | PN-IO                              |                             |             |   |
| <u>G</u> erätename:              | PN-IOC                             |                             |             |   |
| Gerätetausch of<br>Schnittstelle | nne <u>W</u> echselmed<br>Ethernet | ium unterstützen            |             |   |
| Adresse:                         | 172.24.55.184                      | 4                           |             |   |
| Vemetzt:                         | ja                                 | Eigenschaften               |             |   |
| Kommentar:                       |                                    |                             |             |   |
|                                  |                                    |                             |             | * |
|                                  |                                    |                             |             |   |
|                                  |                                    |                             |             |   |

Figure 4.8

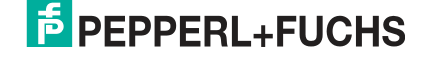

The interconnections of the PROFINET ports of the individual devices must also be configured. Double-click the port for a device in "Hardware Config" to open the relevant "Properties" window. You define interconnections with the partner ports of other devices in the network on the "Topology" tab.

| LOKALER FOIL                                       | CIMATIC 414 20N/ 0N IO (CDLL 414 2 DN (DD)) 0-4 1 (DD (C2 (VE D1) |
|----------------------------------------------------|-------------------------------------------------------------------|
| M. A.                                              |                                                                   |
| Medium:<br><u>K</u> abelbez <mark>eichnung:</mark> | Kupfer                                                            |
| Partner                                            |                                                                   |
| Partner-Port:                                      | Beliebiger Partner                                                |
| Wechselnde<br>Partner Ports                        | *                                                                 |
|                                                    | *                                                                 |
|                                                    | Hinzufligen Löschen Details                                       |
| 1 478 1441                                         |                                                                   |
| Leitungsdaten                                      |                                                                   |
| Ceitungsdaten                                      | < 100 m 💉 (Signallaufzeit: 0.60 μs)                               |

Figure 4.9

0 ∏

## Note!

The replacement device that will be used for a replacement without removable media/programming units must still have its factory settings applied. If necessary, the factory settings must be restored.

## The Parameter Settings for the Modules

You can access the parameter settings via the "Object Properties > Parameters" menu item. Select the module in "Hardware Config." In the configuration table, right-click the line "Slot 0" and the PROFINET name for the module.

2017-02

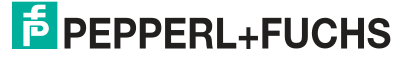

| emein Adressen Parameter              | <i></i>                                    |         |
|---------------------------------------|--------------------------------------------|---------|
|                                       | Wert                                       |         |
| 🛛 🔄 Parameter                         |                                            |         |
| 🚊 🔄 General Parameters                |                                            |         |
| - Report Alarms                       | On                                         |         |
| - Report Alarm UL                     | On                                         |         |
| - Force Mode                          | Enabled                                    |         |
| —                                     | Enabled                                    |         |
| LE DCU Startup                        | Disabled (can be enabled by web interface) |         |
| 🖨 🔄 Fail Safe Configuration           |                                            |         |
| - Fail Safe Value Port5 Ch.A          | Set Low                                    |         |
| - Fail Safe Value Port5 Ch.B          | Set Low                                    |         |
| - Fail Safe Value Port6 Ch.A          | Set Low                                    |         |
| - Fail Safe Value Port6 Ch.B          | Set Low                                    |         |
| - Fail Safe Value Port7 Ch.A          | Set Low                                    |         |
| - Fail Safe Value Port7 Ch.B          | Set Low                                    |         |
| - Fail Safe Value Port8 Ch.A          | Set Low                                    |         |
| ⊢ Fail Safe Value Port8 Ch.B          | Set Low                                    |         |
| 🗄 🔄 Surveillance Timeout Configuratio |                                            |         |
| - Surv. Timeout Port5 Ch.A            | 80                                         |         |
| – Surv. Timeout Port5 Ch.B            | 80                                         |         |
| - Surv. Timeout Port6 Ch.A            | 80                                         |         |
| — Surv. Timeout Port6 Ch.B            | 80                                         |         |
| — Surv. Timeout Port7 Ch.A            | 80                                         |         |
| – Surv. Timeout Port7 Ch.B            | 80                                         |         |
| Fill Supr Timeout Dorth Ch A          | 1.80                                       | - Inter |

The following figure shows the parameter settings for a module.

Figure 4.10

The "Report Alarms" parameter

This parameter setting enables or disables the alarm signals for device-specific diagnosis via PROFINET. The setting is available for all three types of module.

The "Fail-Safe" parameter

This parameter is available for modules that produce digital outputs.

The firmware of these modules provides a fail-safe function for the outputs. When configuring the modules, you can define the status of the outputs after an interruption or loss of communication.

The following options are available:

- 1. Set low—deactivate the output channel (value = 0)
- 2. Set high—activate the output channel (value = 1)
- 3. Hold last—retain the last output status (value = 2)

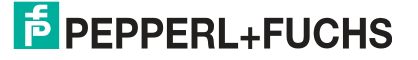

The "Surveillance Timeout" parameter

This parameter is available for modules that produce digital outputs (variant 8DI8DO).

The firmware of these modules enables you to set a delay time before the monitoring of the output currents starts, i.e., a surveillance timeout. You can set this for each output channel.

The delay time starts after the status of the output channel changes, i.e., when the channel is activated (after a rising edge) or deactivated (after a falling edge). After this time has elapsed, the monitoring of the output begins and the diagnostics software begins reporting fault states.

The surveillance timeout can be set between 0 and 255 ms. The default value is 80 ms. If the output channel is in a static state, i.e., permanently switched on or off, the value is 100 ms.

## **Prioritized Startup**

Prioritized startup is not supported by the modules. Therefore, do not select the "Prioritized Startup" selection field in the "Properties - Interface (X1)" window.

| genschaften - PN-IO (X1) |                                            |           |       |
|--------------------------|--------------------------------------------|-----------|-------|
| Allgemein Adressen Syn   | chronisation   IO-Zyklus   Medienredundanz |           |       |
| Kurzbezeichnung:         | PN-Ю                                       |           | *     |
| <u>N</u> ame:            | PN-IO                                      |           | ]     |
| Priorisierter Hochlauf   |                                            |           |       |
| Kommentar:               |                                            |           | *     |
|                          |                                            |           | *     |
| ОК                       |                                            | Abbrechen | Hilfe |

Figure 4.11

## **Resetting Modules to their Factory Settings**

The modules can be reset to their factory settings in Step 7 via the "Target System > Edit Ethernet Node" menu item. After searching through the nodes accessible online and selecting the module that is to be reset, click the "Reset" button to reset the module to its factory settings.

| alemet i ennemmer                                                                                                    |                                                                                                    |                                                                                                    |
|----------------------------------------------------------------------------------------------------|----------------------------------------------------------------------------------------------------|----------------------------------------------------------------------------------------------------|
|                                                                                                    |                                                                                                    | Online erreichbare Teilnehmer                                                                                                    |
| 1AC- <u>A</u> dresse:                                                                                                    | 00-0D-81-04-4E-06                                                                                                    | Durchsuchen                                                                                                    |
| 2-Konfiguration einstelle                                                                                                    | n                                                                                                    |                                                                                                    |
| IP-Parameter verwer                                                                                                    | iden                                                                                                    |                                                                                                    |
|                                                                                                    |                                                                                                    | Netzübergang                                                                                                    |
| IP-Adresse:                                                                                                    |                                                                                                    |                                                                                                    |
| Subnetzmaske:                                                                                                    |                                                                                                    | ⊂ Router <u>v</u> erwenden                                                                                                    |
|                                                                                                    | ,                                                                                                    | Adresse:                                                                                                    |
|                                                                                                    |                                                                                                    |                                                                                                    |
| Gerate, die<br>müssen ge<br>Verwendun<br>Weiterführe<br>http://www.                                                                                          | an ein Firmennetzwerk oder an<br>gen unbefugten Zugriff angemes<br>g von Firewalls und Netzwerkse<br>nde Informationen über Industria<br>siemens.com/industrialsecurity           | das Internet angeschlossen werden,<br>sen geschützt sein, z.B. durch die<br>gmentierung.<br>Il Security finden Sie unter                            |
| IP-Konfiguration zuw                                                                                                    | an ein Firmennetzwerk oder an<br>gen unbefugten Zugriff angemes<br>g von Firewalls und Netzwerkse<br>inde Informationen über Industria<br>siemens.com/industrialsecurity          | das Internet angeschlossen werden,<br>ssen geschützt sein, z.B. durch die<br>gmentierung.<br>Il Security finden Sie unter                           |
| IP-Konfiguration guw                                                                                                    | an ein Firmennetzwerk oder an<br>gen unbefugten Zugriff angemes<br>g von Firewalls und Netzwerkse<br>inde Informationen über Industria<br>siemens.com/industrialsecurity          | das Internet angeschlossen werden,<br>sen geschützt sein, z.B. durch die<br>gmentierung.<br>Il Security finden Sie unter                            |
| Geräte, die<br>müssen ge<br>Verwendun<br>Weiterführe<br>http://www.<br>IP-Konfiguration zuwi<br>erätename vergeben –<br>G <u>e</u> rätename:                 | an ein Firmennetzwerk oder an<br>gen unbefugten Zugriff angemes<br>g von Firewalls und Netzwerkse<br>inde Informationen über Industria<br>siemens.com/industrialsecurity<br>eisen | das Internet angeschlossen werden,<br>isen geschützt sein, z.B. durch die<br>gmentierung.<br>Il Security finden Sie unter<br>Name zuweisen          |
| Gerate, die<br>müssen ge<br>Verwendun<br>Weiterführe<br>http://www.<br>IP-Konfiguration zuw<br>erätename vergeben –<br>Gerätename:<br>ücksetzen auf Werksei  | an ein Firmennetzwerk oder an<br>gen unbefugten Zugriff angemes<br>g von Firewalls und Netzwerkse<br>inde Informationen über Industria<br>siemens.com/industrialsecurity<br>eisen | das Internet angeschlossen werden,<br>isen geschützt sein, z.B. durch die<br>gmentierung.<br>Il Security finden Sie unter<br>Name zu <u>w</u> eisen |
| Gerate, die<br>müssen ge<br>Verwendun<br>Weiterführe<br>http://www.<br>IP-Konfiguration zuw<br>erätename vergeben –<br>Gerätename:<br>ücksetzen auf Werksein | an ein Firmennetzwerk oder an<br>gen unbefugten Zugriff angemes<br>g von Firewalls und Netzwerkse<br>inde Informationen über Industria<br>siemens.com/industrialsecurity<br>eisen | das Internet angeschlossen werden,<br>isen geschützt sein, z.B. durch die<br>gmentierung.<br>Il Security finden Sie unter<br>Name zuweisen          |

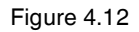

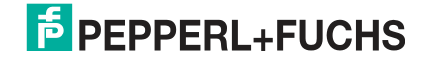

## Media Redundancy Protocol (MRP)

You can create a redundant PROFINET communication with the modules without the need for additional switches by using a ring topology. An MRP redundancy manager closes the ring, detects individual failures and, in the case of a fault, sends the data packets via the redundant path.

The following requirements must be met in order to use MRP:

- All devices must support MRP.
- MRP must be activated on all devices.
- The devices can only be connected via the ring port. This means an interconnected topology cannot be used.
- A maximum of 50 devices are permitted in the ring.
- All devices must be part of the same redundancy domain.
- One device must be configured as the redundancy manager.
- All other devices must be configured as redundancy clients.
- Prioritized startup (FSU) is not permitted.
- The watchdog time for all devices must be greater than the reconfiguration time (typically 200 ms, min. 90 ms for ICE1-\* modules).
- We recommend using the automatic network setting on all devices.

The following images show a potential MRP ring configuration. The PLC is used as a redundancy manager and all other devices are used as clients. We recommend activating the diagnostics alarms to detect individual failures.

| Allgemein  <br>Medienredunda | Adressen PROFINET I-Device Synchronisation |
|------------------------------|--------------------------------------------|
| RP-Konfiguration -           |                                            |
| nstanz                       |                                            |
| <u>)</u> omain:              | mrpdomain-1                                |
| <u>}</u> olle:               | Manager (Auto)                             |
| Ringport <u>1</u> :          | (PN-IO)\Port 1 (R0/S2/X5 P1 R)             |
| lingpoit 2                   | (PN-IO)\Port 2 (R0/S2/X5 P2 R)             |
|                              | Diagnose <u>a</u> lamie                    |
|                              |                                            |
|                              |                                            |

Figure 4.13 An example setup of an MRP redundancy manager in STEP 7

| a                   |                                             |   |
|---------------------|---------------------------------------------|---|
| Algemein   Adressen | Synchronisation   IO-Zyklus Medienredundanz | 1 |
| MRP-Konfiguration   |                                             |   |
| Instanz             |                                             | - |
| Domain:             | mrpdomain-1                                 | 1 |
| Rolle:              | Client — 🗸                                  | ] |
| Ringport <u>1</u>   | (PN-IO)\Port X01 10/100 MBit/s (X1P1 R)     | ] |
| Ringport 2          | (PN-IO)\Port X02 10/100 MBit/s (X1P2 R)     | ] |
|                     | Diagnosealarme                              | - |
|                     |                                             |   |
|                     |                                             |   |
|                     |                                             |   |

Figure 4.14 An example setup of an MRP client in STEP 7

| Aktualisierungszeit                                          |                                           | 5      |              |    |  |
|--------------------------------------------------------------|-------------------------------------------|--------|--------------|----|--|
| Modus:                                                       | fixierte Aktualisierungszeit              | Faktor | Sendetakt (m | s] |  |
|                                                              | 8.000                                     | 18 * * | 11.000       |    |  |
| Ansprechuberwachungszeit<br>Anzahl akzeptierter Aktualisieru | ngszyklen mit fehlenden 10 <u>D</u> aten: |        | 3            | •  |  |
| Ansprechüberwachungszeit (m                                  | s]:                                       |        | 24.000       |    |  |
|                                                              |                                           |        |              |    |  |
|                                                              |                                           |        |              |    |  |
|                                                              |                                           |        |              |    |  |

Figure 4.15

An example watchdog time setting in STEP 7

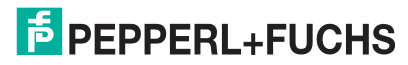

2017-02

## 4.3.2 Assigning Process Data

This chapter describes how process data from the controller is assigned to the I/O channels of the modules.

## Input Data for the ICE1-16DI-G60L-V1D

The module provides two bytes of status information for the digital inputs. The bits are assigned as follows:

| Input    | Bit 7 | Bit 6 | Bit 5 | Bit 4 | Bit 3 | Bit 2 | Bit 1 | Bit 0 |
|----------|-------|-------|-------|-------|-------|-------|-------|-------|
| Byte n   | 4B    | 4A    | 3B    | ЗA    | 2B    | 2A    | 1B    | 1A    |
| Byte n+1 | 8B    | 8A    | 7B    | 7A    | 6B    | 6A    | 5B    | 5A    |

The values refer to the following:

- 1A ... 8A: Actual status of input channel A (contact pin 4) for M12 connections 1 to 8.
- 1B ... 8B: Actual status of input channel B (contact pin 2) for M12 connections 1 to 8.

# Input Data for the ICE1-8DI8DO-G60L-V1D and ICE1-8DI8DO-G60L-C1-V1D

This module provides two bytes of input data that depict the current status of the input and output channels.

| Input    | Bit 7 | Bit 6 | Bit 5 | Bit 4 | Bit 3 | Bit 2 | Bit 1 | Bit 0 |
|----------|-------|-------|-------|-------|-------|-------|-------|-------|
| Byte n   | 4B    | 4A    | 3B    | ЗA    | 2B    | 2A    | 1B    | 1A    |
| Byte n+1 | 8B    | 8A    | 7B    | 7A    | 6B    | 6A    | 5B    | 5A    |

The values refer to the following:

- 1A ... 4A: Actual status of input channel A (contact pin 4) for M12 connections 1 to 4.
- 1B...4B: Actual status of input channel B (contact pin 2) for M12 connections 1 to 4.
- **5**A ... 8A: Actual status of output channel A (contact pin 4) for M12 connections 5 to 8.
- **5**B...8B: Actual status of output channel B (contact pin 2) for M12 connections 5 to 8.

# Output Data for the ICE1-8DI8DO-G60L-V1D and ICE1-8DI8DO-G60L-C1-V1D

This module requires two bytes of status information for controlling the digital outputs.

| Output | Bit 7 | Bit 6 | Bit 5 | Bit 4 | Bit 3 | Bit 2 | Bit 1 | Bit 0 |
|--------|-------|-------|-------|-------|-------|-------|-------|-------|
| Byte n | 8B    | 8A    | 7B    | 7A    | 6B    | 6A    | 5B    | 5A    |

The values refer to the following:

- **5**A ... 8A: Target status of output channel A (contact pin 4) for M12 connections 5 to 8.
- **5**B ... 8B: Target status of output channel B (contact pin 2) for M12 connections 5 to 8.

2017-02

## **PEPPERL+FUCHS**

## 4.4 EtherCAT

## 4.4.1 Preparation

## Downloading and Installing the ESI File

An ESI file (EtherCAT Slave Information file) is required to configure a module in the controller. The ESI file supports all module variants.

You can find the relevant ESI file in the **Commissioning** section of the product detail page for the device. To access the product detail page for the device, go to http://www.pepperl-fuchs.com and type information about the device, e.g. the product description or the item number, into the search function.

Use the hardware or network configuration tools from your controller manufacturer to install the ESI file for the module variant used. For TwinCat®, you usually have to copy the ESI file to the installation folder, for example: C:\TwinCAT\3.1\Config\Io\EtherCAT. After installation, the modules are available in the hardware catalogs.

## **Reading MAC IDs**

Each module has a unique MAC ID that is assigned by the manufacturer. The MAC ID cannot be changed by the user. The assigned MAC ID is printed on the front side of the module.

This MAC ID has no function for EtherCAT. For EoE (Ethernet over EtherCAT), the I/O module is assigned a virtual MAC ID.

## 4.4.2 Configuration

## **PDO Assignments**

The module supports different PDO assignments for input and output data. There are assignments for bit or byte access with or without diagnostic data.

You determine the data content by selecting the appropriate PDO.

The modules offer the following PDO assignments:

## PDO for the ICE1-16DI-G60L-V1D

The PDOs 0x1A00 or 0x1A01 control the input data of the module.

#### PDO 0x1A00, Input Data in Byte Format

| PDO    |      | Content   |      |       |                          |  |  |
|--------|------|-----------|------|-------|--------------------------|--|--|
| Index  | Size | Index     | Size | Туре  | Name                     |  |  |
| 0x1A00 | 2    | 0x6000:01 | 1.0  | USINT | Input channel<br>X1A X4B |  |  |
|        |      | 0x6000:02 | 1.0  | USINT | Input channel<br>X5A X8B |  |  |

Content of Input Channel X1A..X4B and Input Channel X5A..X8B

| Index         | Bit 7 | Bit 6 | Bit 5 | Bit 4 | Bit 3 | Bit 2 | Bit 1 | Bit 0 |
|---------------|-------|-------|-------|-------|-------|-------|-------|-------|
| 0x6000:0<br>1 | X4B   | X4A   | X3B   | ХЗА   | X2B   | X2A   | X1B   | X1A   |
| 0x6000:0<br>2 | X8B   | X8A   | X7B   | X7A   | X6B   | X6A   | X5B   | X5A   |

The values refer to the following:

- X1A... X8A: Actual status of the input channel A (contact pin 4) of the inputs X1 to X8.
- X1B ... X8B: Actual status of the input channel B (contact pin 2) of the inputs X1 to X8.

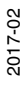

| PDO    |      | Content   |      |      |                   |
|--------|------|-----------|------|------|-------------------|
| Index  | Size | Index     | Size | Туре | Name              |
| 0x1A01 | 2    | 0x6020:01 | 1.0  | BIT  | Input channel X1A |
|        |      | 0x6020:02 | 1.0  | BIT  | Input channel X1B |
|        |      | 0x6020:03 | 1.0  | BIT  | Input channel X2A |
|        |      | 0x6020:04 | 1.0  | BIT  | Input channel X2B |
|        |      | 0x6020:05 | 1.0  | BIT  | Input channel X3A |
|        |      | 0x6020:06 | 1.0  | BIT  | Input channel X3B |
|        |      | 0x6020:07 | 1.0  | BIT  | Input channel X4A |
|        |      | 0x6020:08 | 1.0  | BIT  | Input channel X4B |
|        |      | 0x6020:09 | 1.0  | BIT  | Input channel X5A |
|        |      | 0x6020:0A | 1.0  | BIT  | Input channel X5B |
|        |      | 0x6020:0B | 1.0  | BIT  | Input channel X6A |
|        |      | 0x6020:0C | 1.0  | BIT  | Input channel X6B |
|        |      | 0x6020:0D | 1.0  | BIT  | Input channel X7A |
|        |      | 0x6020:0E | 1.0  | BIT  | Input channel X7B |
|        |      | 0x6020:0F | 1.0  | BIT  | Input channel X8A |
|        |      | 0x6020:10 | 1.0  | BIT  | Input channel X8B |

## PDO 0x1A01, Input Data in Bit Format

The PDOs 0x1A00 and 0x1A01 can be combined with the PDO 0x1A04 (error register) and/or the PDO 0x1A05 (diagnostics register).

#### PDO 0x1A04, Error Register

| PDO        |   | Content   |      |       |                |  |
|------------|---|-----------|------|-------|----------------|--|
| Index Size |   | Index     | Size | Туре  | Name           |  |
| 0x1A04     | 1 | 0x1001:01 | 1.0  | USINT | Error register |  |

## Content of the Error Register

| Bit 7 | Bit 6 | Bit 5 | Bit 4 | Bit 3 | Bit 2 | Bit 1 | Bit 0 | Description                                    |
|-------|-------|-------|-------|-------|-------|-------|-------|------------------------------------------------|
| 0     | 0     | 0     | 0     | 0     | 0     | 0     | 0     | No error                                       |
| 0     | 0     | 0     | 0     | 0     | 0     | 1     | 1     | Output overload, MI-SCS                        |
| 0     | 0     | 0     | 0     | 0     | 1     | 0     | 1     | Voltage error, MI-LVS                          |
|       |       |       |       |       |       |       |       | Additional function<br>override, MI-FC         |
| 1     | 0     | 0     | 0     | 0     | 0     | 0     | 1     | Additional function device diagnostics, MI-IME |

#### PDO 0x1A05, Diagnostics Register

| PDO        |  | Content    |     |           |                         |  |  |
|------------|--|------------|-----|-----------|-------------------------|--|--|
| Index Size |  | Index Size |     | Type Name |                         |  |  |
| 0x1A05 1   |  | 0x2001:01  | 4.0 | USINT     | Diagnostics<br>register |  |  |

2017-02

### **Content of the Diagnostics Register**

| Input  | Bit 7  | Bit 6  | Bit 5  | Bit 4  | Bit 3  | Bit 2  | Bit 1  | Bit 0  |
|--------|--------|--------|--------|--------|--------|--------|--------|--------|
| Byte 1 | MI-IME | MI-FC  | 0      | 0      | 0      | MI-SCS | 0      | MI-LVS |
| Byte 2 | SCS-X5 | SCS-X4 | SCS-X3 | SCS-X2 | SCS-X4 | SCS-X3 | SCS-X2 | SCS-X1 |
| Byte 3 | 0      | 0      | 0      | 0      | 0      | 0      | 0      | 0      |
| Byte 4 | 0      | 0      | 0      | 0      | 0      | 0      | 1      | 0      |

#### Legend

| MI-LVS           | Module information byte-voltage for system/sensor performance low |
|------------------|-------------------------------------------------------------------|
| MI-SCS           | Module information byte—sensor short circuit at an M12 slot       |
| MI-FC            | Module information byte—override active                           |
| MI-IME           | Module information byte—internal error                            |
| SCS-X1<br>SCS-X8 | Sensor short circuit at slot X1 to X8                             |

## PDO for the ICE1-8DI8DO-G60L-V1D and ICE1-8DI8DO-G60L-C1-V1D

The PDOs 0x1A00 or 0x1A01 control the input data of the modules.

#### PDO 0x1A00, Input Data in Byte Format

|            | PDO    |   | Content   |      |           |                          |  |  |
|------------|--------|---|-----------|------|-----------|--------------------------|--|--|
| Index Size |        |   | Index     | Size | Type Name |                          |  |  |
|            | 0x1A00 | 2 | 0x6000:01 | 1.0  | USINT     | Input channel<br>X1A X4B |  |  |

#### Content of Input Channel X1A..X4B

| Index         | Bit 7 | Bit 6 | Bit 5 | Bit 4 | Bit 3 | Bit 2 | Bit 1 | Bit 0 |
|---------------|-------|-------|-------|-------|-------|-------|-------|-------|
| 0x6000:0<br>1 | X4B   | X4A   | X3B   | ХЗА   | X2B   | X2A   | X1B   | X1A   |

The values refer to the following:

- X1A... X4A: Actual status of the input channel A (contact pin 4) of the inputs X1 to X4.
- X1B ... X4B: Actual status of the input channel B (contact pin 2) of the inputs X1 to X4.

#### PDO 0x1A01, Input Data in Bit Format

| PDO    |      | Content   |      | Content |                   |  |  |  |  |  |  |
|--------|------|-----------|------|---------|-------------------|--|--|--|--|--|--|
| Index  | Size | Index     | Size | Туре    | Name              |  |  |  |  |  |  |
| 0x1A01 | 2    | 0x6020:01 | 1.0  | BIT     | Input channel X1A |  |  |  |  |  |  |
|        |      | 0x6020:02 | 1.0  | BIT     | Input channel X1B |  |  |  |  |  |  |
|        |      | 0x6020:03 | 1.0  | BIT     | Input channel X2A |  |  |  |  |  |  |
|        |      | 0x6020:04 | 1.0  | BIT     | Input channel X2B |  |  |  |  |  |  |
|        |      | 0x6020:05 | 1.0  | BIT     | Input channel X3A |  |  |  |  |  |  |
|        |      | 0x6020:06 | 1.0  | BIT     | Input channel X3B |  |  |  |  |  |  |
|        |      | 0x6020:07 | 1.0  | BIT     | Input channel X4A |  |  |  |  |  |  |
|        |      | 0x6020:08 | 1.0  | BIT     | Input channel X4B |  |  |  |  |  |  |

The following PDOs are available for the input data (TxPDO of the module).

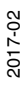

### PDO 0x1A00, Output Status in Byte Format

If required, this object can provide real output statuses as input data to the controller (output mirror):

| PDO        |   | Content   |      |       |                              |  |  |
|------------|---|-----------|------|-------|------------------------------|--|--|
| Index Size |   | Index     | Size | Туре  | Name                         |  |  |
| 0x1A00     | 2 | 0x2200:01 | 1.0  | USINT | Output<br>channel X5A<br>X8B |  |  |

#### Content of the Output Channel X5A..X8B

| Index         | Bit 7 | Bit 6 | Bit 5 | Bit 4 | Bit 3 | Bit 2 | Bit 1 | Bit 0 |
|---------------|-------|-------|-------|-------|-------|-------|-------|-------|
| 0x2200:0<br>1 | X8B   | X8A   | X7B   | X7A   | X6B   | X6A   | X5B   | X5A   |

The values refer to the following:

- X5A ... X8A: Actual status of the output channel A (contact pin 4) of the outputs X5 to X8.
- X5B ... X8B: Actual status of the output channel B (contact pin 2) of the outputs X5 to X8.

## PDO 0x1A03, Output Status in Bit Format

| PDO    |      | Content    | Content |      |                    |  |  |  |
|--------|------|------------|---------|------|--------------------|--|--|--|
| Index  | Size | Index Size |         | Туре | Name               |  |  |  |
| 0x1A03 | 2    | 0x2020:01  | 1.0     | BIT  | Output channel X5A |  |  |  |
|        |      | 0x2020:02  | 1.0     | BIT  | Output channel X5B |  |  |  |
|        |      | 0x2020:03  | 1.0     | BIT  | Output channel X6A |  |  |  |
|        |      | 0x2020:04  | 1.0     | BIT  | Output channel X6B |  |  |  |
|        |      | 0x2020:05  | 1.0     | BIT  | Output channel X7A |  |  |  |
|        |      | 0x2020:06  | 1.0     | BIT  | Output channel X7B |  |  |  |
|        |      | 0x2020:07  | 1.0     | BIT  | Output channel X8A |  |  |  |
|        |      | 0x2020:08  | 1.0     | BIT  | Output channel X8B |  |  |  |

The PDOs 0x1A01, 0x1A02 and 0x1A03 can be combined with the PDO 0x1A04 (error register) and/or the PDO 0x1A05 (diagnostics register).

#### PDO 0x1A04, Error Register

| PDO    |      | Content   |      |       |                |  |  |
|--------|------|-----------|------|-------|----------------|--|--|
| Index  | Size | Index     | Size | Туре  | Name           |  |  |
| 0x1A04 | 1    | 0x1001:01 | 1.0  | USINT | Error register |  |  |

## **Content of the Error Register**

| Bit 7 | Bit 6 | Bit 5 | Bit 4 | Bit 3 | Bit 2 | Bit 1 | Bit 0 | Description                                       |
|-------|-------|-------|-------|-------|-------|-------|-------|---------------------------------------------------|
| 0     | 0     | 0     | 0     | 0     | 0     | 0     | 0     | No error                                          |
| 0     | 0     | 0     | 0     | 0     | 0     | 1     | 1     | Output overload, MI-SCS                           |
| 0     | 0     | 0     | 0     | 0     | 1     | 0     | 1     | Voltage error, MI-LVS                             |
|       |       |       |       |       |       |       |       | Additional function override,<br>MI-FC            |
| 1     | 0     | 0     | 0     | 0     | 0     | 0     | 1     | Additional function device<br>diagnostics, MI-IME |

#### PDO 0x1A05, Diagnostics Register

| PDO        |   | Content   |                    |       |                         |  |  |
|------------|---|-----------|--------------------|-------|-------------------------|--|--|
| Index Size |   | Index     | Index Size Type Na |       | Name                    |  |  |
| 0x1A05     | 1 | 0x2001:01 | 4.0                | USINT | Diagnostics<br>register |  |  |

## **Content of the Diagnostics Register**

| Input  | Bit 7  | Bit 6  | Bit 5  | Bit 4  | Bit 3  | Bit 2  | Bit 1  | Bit 0  |
|--------|--------|--------|--------|--------|--------|--------|--------|--------|
| Byte 1 | MI-IME | MI-FC  | 0      | 0      | MI-SCA | MI-SCS | MI-LVA | MI-LVS |
| Byte 2 | SCS-X8 | SCS-X7 | SCS-X6 | SCS-X5 | SCS-X4 | SCS-X3 | SCS-X2 | SCS-X1 |
| Byte 3 | 0      | 0      | 0      | 0      | 0      | 0      | 0      | 0      |
| Byte 4 | CE-X8B | CE-X8A | CE-X7B | CE-X7A | CE-X6B | CE-X6A | CE-X5B | CE-X5A |

## Legend

| MI-LVS           | Module information byte—voltage for system/sensor performance low          |
|------------------|----------------------------------------------------------------------------|
| MI-LVA           | Module information byte—voltage for actuator low                           |
| MI-SCS           | Module information byte—sensor short circuit at an M12 slot                |
| MI-SCA           | Module information byte—actuator short circuit                             |
| MI-FC            | Module information byte—override active                                    |
| MI-IME           | Module information byte—internal error                                     |
| SCS-X1<br>SCS-X8 | Sensor short circuit at slot X1 to X8                                      |
| CE-X5A<br>CE-X8A | Channel error at output channel A (contact pin 4) of the outputs X5 to X8. |
| CE-X5B<br>CE-X8B | Channel error at output channel B (contact pin 2) of the outputs X5 to X8. |

#### PDO 0x1600, Output Data in Byte Format

| PDO    |      | Content   |      |       |                              |  |  |
|--------|------|-----------|------|-------|------------------------------|--|--|
| Index  | Size | Index     | Size | Туре  | Name                         |  |  |
| 0x1600 | 2    | 0x6200:01 | 1.0  | USINT | Output<br>channel X5A<br>X8B |  |  |

#### Content of the Output Channel X5A..X8B

| Index     | Bit 7 | Bit 6 | Bit 5 | Bit 4 | Bit 3 | Bit 2 | Bit 1 | Bit 0 |
|-----------|-------|-------|-------|-------|-------|-------|-------|-------|
| 0x6200:01 | X8B   | X8A   | X7B   | X7A   | X6B   | X6A   | X5B   | X5A   |

The values refer to the following:

- X5A ... X8A: Output data channel A (contact pin 4) of the outputs X5 to X8.
- X5B ... X8B: Output data channel B (contact pin 2) of the outputs X5 to X8.

#### PDO 0x1601, Output Data in Bit Format

| PDO    |      | Content   |      |      |                    |  |  |  |
|--------|------|-----------|------|------|--------------------|--|--|--|
| Index  | Size | Index     | Size | Туре | Name               |  |  |  |
| 0x1601 | 2    | 0x6220:01 | 1.0  | BIT  | Output channel X5A |  |  |  |
|        |      | 0x6220:02 | 1.0  | BIT  | Output channel X5B |  |  |  |
|        |      | 0x6220:03 | 1.0  | BIT  | Output channel X6A |  |  |  |
|        |      | 0x6220:04 | 1.0  | BIT  | Output channel X6B |  |  |  |
|        |      | 0x6220:05 | 1.0  | BIT  | Output channel X7A |  |  |  |
|        |      | 0x6220:06 | 1.0  | BIT  | Output channel X7B |  |  |  |
|        |      | 0x6220:07 | 1.0  | BIT  | Output channel X8A |  |  |  |
|        |      | 0x6220:08 | 1.0  | BIT  | Output channel X8B |  |  |  |

## **Device Parameters**

The modules support different parameters .The parameters are sent to the module during controller commissioning.

The following parameters can be set:

#### **General Settings**

| Index (bit) | Parameter                                           |
|-------------|-----------------------------------------------------|
| 0x2300:01   | Web interface locked: 0 = false, 1 = true           |
| 0x2300:02   | Override locked: 0 = false, 1 = true                |
| 0x2300:03   | Disable all emergency messages: 0 = false, 1 = true |
| 0x2300:06   | DCU startup: 0 = locked, 1 = disabled, 2 = run      |

Table 4.6Possible parameter options for the general module settings

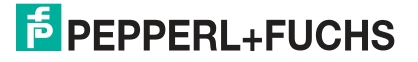

## **Fail-Safe function**

The module firmware provides a fail-safe for the outputs. When configuring modules, you can define the status of the outputs after an interruption or a loss of communication.

The following options are available:

Deactivate the output channel, value = 0

Activate the output channel, value = 1

Keep the last output status, value = 2

| Parameter                                                                |
|--------------------------------------------------------------------------|
| Fail-safe function output X5, channel A (contact pin 4), value range 0 2 |
| Fail-safe function output X5, channel B (contact pin 2), value range 0 2 |
|                                                                          |
| Fail-safe function output X8, channel A (contact pin 4), value range 0 2 |
| Fail-safe function output X8, channel B (contact pin 2), value range 0 2 |
|                                                                          |

Table 4.7Possible fail-safe function settings

## **Timeout Monitoring**

The module firmware allows you to set a delay time before monitoring of output currents begins. The delay time is also called timeout. You can define this for each output channel. The delay time starts after the status of the output channel changes, i.e., if this is activated after a rising edge or is disabled after a falling edge. After this time has elapsed, the monitoring of the output begins and the diagnostics software begins reporting error states. The value of the monitoring time limit is 0 to 255 ms. The default value is 80 ms. If the output channel is in the static state, i.e., the channel is permanently switched on or off, the value is 100 ms.

| ter                                                                |
|--------------------------------------------------------------------|
| monitoring output X5, channel A (contact pin 4), value range 0 255 |
| monitoring output X5, channel B (contact pin 2), value range 0 255 |
|                                                                    |
| monitoring output X8, channel A (contact pin 4), value range 0 255 |
| monitoring output X8, channel B (contact pin 2), value range 0 255 |
|                                                                    |

Table 4.8 Possible timeout monitoring settings

## 4.4.3 Configuration Example with TwinCAT® 3

The configuration and commissioning of the modules described below refers to the software TwinCAT  ${\ensuremath{\mathbb R}}$  3 from Beckhoff Automation GmbH.

If you have a control system from a different provider, please refer to the corresponding documentation from the provider.

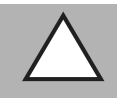

## Caution!

Personal injury and property damage

Before you adjust the inputs or outputs of the module, make sure that no personal injury or property damage can occur.

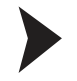

## TwinCAT® 3

1. Install the ESI file of the module family in TwinCat®. In TwinCAT® 3, the ESI file is normally inserted in the installation folder C:\TwinCAT\3.1\Config\Io\EtherCAT.

→ After you restart TwinCAT®, the modules are available in the hardware catalog.

- 2. Start TwinCat and open a new project.
- 3. In the left-hand working area of the project folder explorer, switch to the option "I/O". Select the option "Add New Item ...".by right clicking on a device. Select "EtherCAT Master".

| Insert Device |                                                                                                    | <u> </u>                                                           |
|---------------|----------------------------------------------------------------------------------------------------|--------------------------------------------------------------------|
| Type:         | <ul> <li>EtherCAT</li> <li>EtherCAT Mester</li> <li>EtherCAT Slave</li> <li>EtherCAT Automation Protocol (Network Variables)</li> <li>EtherCAT Automation Protocol via EL6601, EtherCAT</li> <li>EtherCAT Simulation</li> <li>Ethernet</li> <li>Profibus DP</li> <li>Profibus DP</li> <li>CANopen</li> <li>CANopen</li> <li>EtherNet/IP</li> <li>III SERCOS interface</li> <li>WB</li> <li>Beckhoff Hardware</li> <li>Miscellaneous</li> </ul> | Ok<br>Cancel<br>Target Type<br>PC only<br>CX only<br>BX only<br>NI |
| Name:         | Device 1                                                                                                    |                                                                    |

Figure 4.16

- 4. If you have not already done so, select the network adapter and install the driver for EtherCAT real-time communication.
- 5. Click on "Adapter" and then "Compatible Devices ..." to select the driver and install the EtherCAT driver.

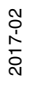

| nemet Adapters                                                                                                 | Update List     |
|----------------------------------------------------------------------------------------------------|-----------------|
| Installed and ready to use devices(realtime capable)     Installed and ready to use devices(for demo use only) | Install         |
| - ♀ Compatible devices<br>- ↓ ♀ Local Area Connection - Intel(R) 82579LM Gigabit Network Connection;           | Update          |
| Incompatible devices Vireless Network Connection - Intel(R) Centrino(R) Ultimate-N 6300 AGN                    | Bind            |
| VirtualBox Host-Only Network - VirtualBox Host-Only Ethernet Adapter     Solution                              | Unbind          |
|                                                                                                    | Enable          |
|                                                                                                    | Disable         |
|                                                                                                    | I Show Bindings |

Figure 4.17

 Select the I/O device from the hardware catalog. In the left-hand working area of the project folder explorer, switch to the option "I/O". Select the option "Add New Item ...".by right clicking on the EtherCAT master (Device 1). Select the device and click on "OK".

| Search:       |                                                                                                    | Name:                                   | Box 1       | <u>M</u> ultiple: | 1 🌲    | ОК                                            |
|---------------|----------------------------------------------------------------------------------------------------|-----------------------------------------|-------------|-------------------|--------|-----------------------------------------------|
| <u>T</u> ype: | Beckhoff Automation Gn<br>Pepperl + Fuchs GmbH<br>AS-i EtherCAT Gate<br>CE1 DENT Control Comp<br>CE1 CE1 DigitaHO | nbH & Co<br>vay<br>act<br>1DP<br>IL-V1D | , KG        |                   |        | Cancel<br>Port<br>A<br>D<br>B (Ethernet)<br>C |
|               | Extended Information                                                                                              |                                         | Show Hidden | Devices           | Show : | Sub Groups                                    |

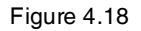

 Set the IP address for the EoE log. The IP address must be set to use the web interface of the devices. Click on "Advanced Settings ..." on the EtherCAT tab. Navigate to "Mailbox" and then "EoE".

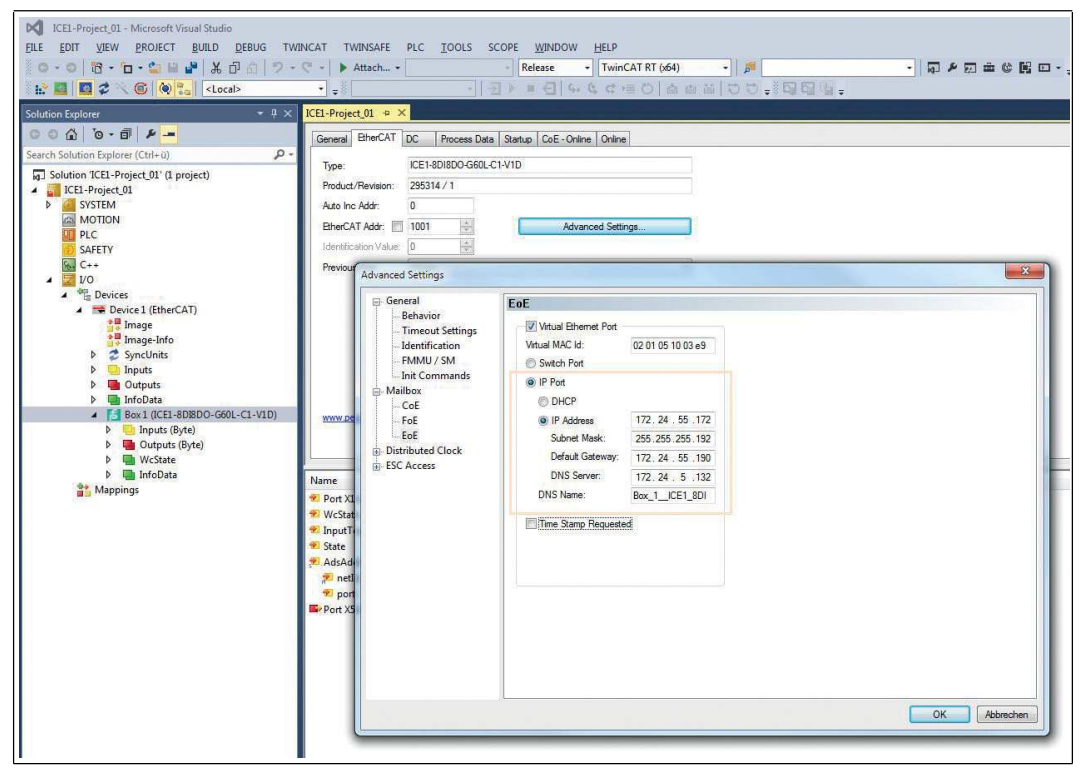

Figure 4.19

- 8. Disable the "Virtual Ethernet Port" option if no web services are to be used.
- 9. Click on "IP Port" and "IP Address" if web services are used. Enter your IP settings, depending on the settings in your local network adapter.

Figure 4.20

10.Switch to the "Process Data" tab and select PDOs that fit the module being used. See chapter 4.4.2.

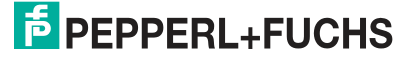

| olution Explorer 🔹 🤻 🛪                            | ICE1-Proje | ect_01   | ۹X             |         |               |            |                   | _                 |        |         |           |               |
|---------------------------------------------------|------------|----------|----------------|---------|---------------|------------|-------------------|-------------------|--------|---------|-----------|---------------|
| ○ ○ ☆   ☜ - ☞   ≁                                 | General    | EtherC   | AT DC          | Process | Data Startup  | CoE -      | Online Onli       | ne                |        |         |           |               |
| earch Solution Explorer (Ctrl+ü) 🖉 🗧              | Sync M     | lanager: |                |         | PDO List:     |            |                   |                   |        |         |           |               |
| Solution 'ICE1-Project_01' (1 project)            | SM         | Size     | Type           | Flags   | Index         | Size       | Name              |                   |        | Baos    | SM        | SU            |
| ICE1-Project_01                                   | 0          | 1024     | MhuOut         | ridge   | 0-1400        | 1.0        | Incusto /P        | del.              |        | , age   | 2         | 0             |
| P M SYSTEM                                        | 1          | 1024     | Mbxin          | 2       | 0x1401        | 1.0        | Inputs (D         | a)                |        |         | 3         | 0             |
| MOTION                                            | 2          | 1        | Outputs        |         | 0x1A02        | 1.0        | TyPDO             | )utnut Mirrors (1 | Rvte)  |         | 3         | 0             |
| PLC.                                              | 3          | 2        | Inputs         |         | 0x1A03        | 1.0        | TxPDO 0           | Output Mirrors (  | Bit)   |         | č         | 0             |
| SAFETY                                            |            |          | and the second |         | 0x1A04        | 1.0        | TxPDO E           | Fror Register     | est.   |         |           | 0             |
| Ma C++                                            |            |          |                |         | 0x1A05        | 4.0        | TxPDO D           | agnostic Regi     | ster   |         |           | 0             |
|                                                   |            |          |                | *       | 0-1600        | 1.0        | Outnute           | Rife)             | 0.000  |         | 2         | 0             |
| <ul> <li>Te Devices</li> </ul>                    | PDO A      | ssianmer | t (0x1C13)     |         | PDO Conten    | t (0x1A0)  | D):               |                   |        |         |           |               |
| Device 1 (EtherCAT)                               | - Con      | 100      |                |         |               |            |                   |                   |        |         | No.       |               |
| image                                             | Dx1        | A01 (exc | suded by 0     | x1A00   | Index         | Size       | Uffs              | Name              |        |         | lype      | Default (hex) |
| inage-Info                                        | ▼ 0x1      | A02      |                |         | 0x6000:01     | 1.0        | 0.0               | Port X1A.X4       | В      |         | USINT     |               |
| P SyncUnits                                       | 0x1        | A03 (exc | duded by 0     | x1A02   | -             |            | 1.0               |                   |        |         |           |               |
| P JInputs                                         | 0x1        | IA04     |                | -       |               |            |                   |                   |        |         |           |               |
| D Utputs                                          | Down       | book     |                |         | Pradefinad    |            | innment: Inn      | (40               |        |         |           |               |
|                                                   | 1 P        | DO Assi  | anment         |         | 1 readiniou i | i bo naa   | igi innesis, yini | (la)              |        |         |           |               |
| <ul> <li>Dovi (cc1-obioDO-Goul-C1-VID)</li> </ul> |            | DO Cord  | in unition     |         | Load PDO in   | nfo from o | device            |                   |        |         | _         |               |
| TxPDO Output Mirrors (Byte)                       | E P        | 50.000   | guration       |         | Sync Unit A   | ssignmen   | t                 |                   |        | _       |           |               |
| Outputs (Byte)                                    |            |          |                |         |               |            |                   |                   |        |         |           |               |
| WcState                                           | Name       |          |                | Online  | T             | уре        | Size              | >Addr             | In/Out | User ID | Linked to |               |
| p inrobata                                        | nort X     | 1AX4B    |                |         | U             | SINT       | 1.0               | 39.0              | Input  | 0       |           |               |
| iviappings                                        | Port X     | 5AX8B    |                |         | U             | SINT       | 1.0               | 40.0              | Input  | 0       |           |               |
|                                                   | - WeSta    | te       |                |         | B             | IT         | 0.1               | 15221             | Innut  | 0       |           |               |

11. Click on "Inputs" and select your PDOs in the "PDO Assignment" field.

Figure 4.21

12. Click on "Outputs" and select your PDOs in the "PDO Assignment" field.

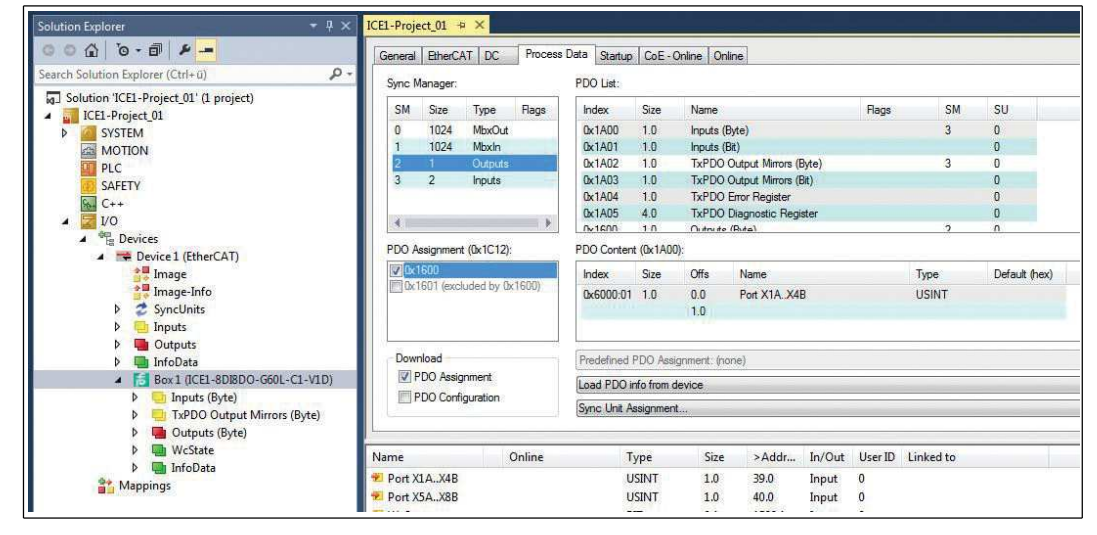

Figure 4.22

13. Switch to the "Startup" folder and check the default device parameters. Double-clicking a parameter opens the "Edit" dialog box. The new value can be entered in the "Data" dialog field:

| ation Explorer 🛛 🔻 🕸 🗙                 | ICE1-Project_01                                                                                                    | θX       |              |                  |              |               |            |                    |                  |        |                                          |                 |       |                 |      |           |
|----------------------------------------|----------------------------------------------------------------------------------------------------|----------|--------------|------------------|--------------|---------------|------------|--------------------|------------------|--------|------------------------------------------|-----------------|-------|-----------------|------|-----------|
| 0 0 0 - B +                            | General Eth                                                                                                    | CAT DC   | Process Data | Startup CoE - Or | nine Online  |               |            |                    |                  |        |                                          |                 |       |                 |      |           |
| rch Solution Explorer (Ctrl+ ü)        | 10.0                                                                                                    | 12 2 2   | 12.20        | 120              | 12 2         |               | _          |                    |                  | _      |                                          |                 |       |                 |      |           |
| Solution 'ICE1-Project_01' (1 project) | Iransbon                                                                                                    | Protocol | Index        | Uata             | Comment      |               |            |                    |                  |        |                                          |                 |       |                 |      |           |
| ICE1-Project_01                        | C <ps></ps>                                                                                                    | CoE      | 0x1C12:01    | 0x1600 (5632)    | download p   | pdo 0x1C121   | 01 index   |                    |                  |        |                                          |                 |       |                 |      |           |
| SYSTEM                                 | C <ps></ps>                                                                                                    | COE      | 0x1C12.00    | 0x01 (1)         | download p   | pdo 0x1C12 d  | count      |                    |                  |        |                                          |                 |       |                 |      |           |
| MOTION                                 | C <ps></ps>                                                                                                    | CoE      | 0x1C13.01    | 0x1A00 (6656)    | download p   | pdo Bx1C13:1  | 01 index   |                    | (                | 1.16   | 14-14-14-14-14-14-14-14-14-14-14-14-14-1 |                 |       |                 |      |           |
| PLC                                    | C <ps></ps>                                                                                                    | CoE      | 0x1C13:02    | Ox1A02 (6658)    | download p   | pdo 0x1C13:I  | 02 index   |                    | Edit CANopen Sta | tup En | ntry                                     |                 |       |                 |      | -         |
| AFETY SAFETY                           | C <ps></ps>                                                                                                    | CoE      | 0x1C13:00    | 0x02 (2)         | download p   | pdo Bx1C13 o  | count      |                    |                  |        |                                          |                 |       |                 |      |           |
| Gui Can                                | E <ip, ps<="" td=""><td>&gt; EoE</td><td></td><td>3F 00 00 00 02</td><td>ece int</td><td></td><td></td><td></td><td>Transition</td><td></td><td></td><td></td><td></td><td></td><td>1</td><td>OK</td></ip,> | > EoE    |              | 3F 00 00 00 02   | ece int      |               |            |                    | Transition       |        |                                          |                 |       |                 | 1    | OK        |
| VO                                     | C PS                                                                                                    | CoE      | 0x2300:01    | Gx00 (0)         | Web Interfa  | ace Locked:   | Orfalse, 1 | -true              | EII-> P          |        | Ir                                       | ndex (hex):     | 2     | 300             |      | -         |
| A Sta Devices                          | PS                                                                                                    | COE      | 0x2300:02    | 0x00 (0)         | Force Mode   | le Locked: 0  | talse, 1=b | rue                |                  |        |                                          |                 |       |                 |      | Cancel    |
| A Device 1 (Ether( AT)                 | L PS                                                                                                    | LOE      | 042300:03    | 0000 (0)         | Disable re   | Emergency I   | vessages:  | U-raise, 1-que     | ✓P→S             | E      | S->P S                                   | Sub-Index (dec) | 3     |                 |      |           |
| * Image                                | PS PS                                                                                                    | LOE      | 0.2300.04    | 0.00 (0)         | Disable UL   | - Emergency   | Messages   | Curase, I-que      |                  | -      | noo                                      |                 |       |                 |      |           |
| * Image Info                           | C DC                                                                                                    | CaE      | 0-2200-06    | 0x00 (0)         | Caster Sta   | suasor crierg | ency nes   | sages umase, impos | 08-20            | - 5    | 10->s                                    | Validate        | 87    | Complete Access |      |           |
| h Concluite                            | 6 00                                                                                                    | CHE      | 0-2201-01    | 0.00 (0)         | End Cafe VI  | EA. O.Jam 1   | high 2.4   | 00.2400            |                  |        |                                          |                 |       |                 |      |           |
| h loutr                                | E PS                                                                                                    | CoE      | 0x2301:07    | 0-00 (0)         | End Safe X   | SB: Oulow, 1  | which 2-b  | 09.<br>Net         | Data (hexbin):   |        | 00                                       |                 |       |                 |      | Hex Edit. |
| h Dutnutr                              | C PS                                                                                                    | CoE      | 0x2301:03    | 0x00 (0)         | Fail Sale XI | SA Delow 1    | shiph 2-la | ad                 |                  |        |                                          |                 |       |                 |      |           |
| h InfoData                             | C PS                                                                                                    | CoE      | 0x2301-04    | 0x00 (0)         | End Sefe XI  | 058: Onlow 1  | shiph 2st  | ad                 | Validate Mask    |        |                                          |                 |       |                 |      |           |
| Box1 (ICE1-8DISDO-G60L-C1-VID)         | C PS                                                                                                    | CoE      | 0x2301:05    | Gx00 (0)         | Fall Safe X  | (7A: 04ow, 1  | shigh, 24  | art                | Comment          |        | Disable All Emergen                      | no/Messages     |       |                 |      | EditEntry |
| Þ 😑 Inputs (Byte)                      | C Marrie Da                                                                                                    | 1        | Desire 1     |                  |              |               |            |                    |                  |        |                                          |                 |       |                 |      | Lonenoya  |
| P Strappo Output Mirrors (Byte)        | Hove Up                                                                                                    | NONE     | Lightin (    |                  |              |               |            |                    | -                |        |                                          |                 |       |                 |      |           |
| Outputs (Byte)                         | -                                                                                                    |          |              |                  |              |               |            |                    | Index            | Nam    | ne                                       |                 | Flags | Value           | Unit |           |
| P WcState                              | Name                                                                                                    |          | Online       | Type             | Size         | >Addr         | In/Out     | User ID Linked to  | E-2300:0         | Gen    | ieral Device Settings                    |                 | RO    |                 |      |           |
| InfoData                               | Port XLA X                                                                                                    | 48       |              | USINT            | 10           | 39.0          | Innet      | 0                  | 2300:01          | Web    | o Interface Locked                       |                 | RW    | -               |      |           |
| Mappings                               | Port X50 X                                                                                                    | RR       |              | LISIMT           | 10           | 40.0          | Innet      | 0                  | 2300.02          | Ford   | e Mode Locked                            |                 | RW    | 100             |      |           |
|                                        | a Welling                                                                                                    |          |              | OFT              | 0.1          | 15331         | Import     | 0                  | 3-230003         | Dise   | able All Emergency Mes                   | sennes          | RW/   | -               |      |           |
|                                        | WC State                                                                                                    |          |              | DET              | 0.1          | 1522.1        | input      | 0                  | 2300.04          | Dien   | shie I II. Emergency Me                  | eennee          | D/W   | 1-1             |      |           |
|                                        | a seputioggi                                                                                                    | e .      |              | Col I            | 0.1          | LPC4.1        | mput       |                    | 2200.05          | Dian   | able Actuator Emorane                    | hibiossagas     | DAAL  |                 |      |           |
|                                        | * State                                                                                                    |          |              | UINT             | 2.0          | 1548.0        | input      | 0                  | 2300.00          | Crist  | able Actualor Emergenc                   | -y messages     | POAR  | -               |      |           |
|                                        | AdsAddr                                                                                                    |          |              | AMSADDR          | 8.0          | 1550.0        | Input      | 0                  | 2300.08          | Cont   | noi 20900b                               |                 | HVY   |                 |      |           |
|                                        | 🔊 netld                                                                                                    |          |              | AMSNETID         | 0.0          | 1550.0        | Input      | 0                  |                  |        |                                          |                 |       |                 |      |           |
|                                        | 📌 port                                                                                                    |          |              | WORD             | 2.0          | 1556.0        | Input      | 0                  |                  |        |                                          |                 |       |                 |      |           |
|                                        | Port X5AX                                                                                                    | BB       |              | USBNT            | 1.0          | 39.0          | Output     | 0                  |                  |        |                                          |                 |       |                 |      |           |

Figure 4.23

- 14. If the module is connected with the EtherCAT network, click on the "TWINCAT" tab and select "Activate Configuration".
- 15. Click on the "TWINCAT" tab again and select "Restart TwinCAT (Config Mode)". Confirm your selection with "Yes". The device now switches to the status "OP" and transfers I/O data.

| Solution Explorer - 9 X                                                                                                    |
|----------------------------------------------------------------------------------------------------|
| Search Solution Explorer (Chi+a)                                                                                                    |
| Solution TwenCAT Lieft-P Example (] project)  Solution TwenCAT Lieft-P Example (]  MOTION  MOTION  MOTION  Solution  Motion  Solution  Motion  Motion  Solution  Motion  Moti |

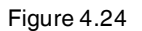

16. Click on the button "Write ..." to start an output of the module.

 $\mapsto$  The following dialog box appears:

| Set Value Dia | ilog         | ×          |
|---------------|--------------|------------|
| Dec:          | 32           | ОК         |
| Hex:          | 0x20         | Cancel     |
| Float:        |              |            |
| Book          |              | HexEdit    |
| Binary:       | 20           | 1          |
| Bit Size:     | ◎1 ◎8 ◎16 ◎3 | 2 🔘 64 🔘 ? |

Figure 4.25

## 4.5 The Integrated Web Server

The modules have an integrated web server that provides functions for configuring the modules and displaying status and diagnostic information. With the help of a standard web browser, you can access the available functions via an existing TCP/IP connection. To use the web server, the modules must have their own IP addresses. In accordance with the PROFINET standard, all PROFINET IO devices are supplied with an IP address of 0.0.0.0.0. You have to assign a free IP address that is different to the factory setting to the modules before using the web server.

## Home Page (Home)

Enter http://in the address bar of your web browser, followed by the IP address, e.g., <math>http://192.168.1.1.

If the module home page does not open, please check your browser and firewall settings.

| <b>EPEPPERL</b> | +FUCHS                                |                     |                |  |
|-----------------|---------------------------------------|---------------------|----------------|--|
|                 |                                       | a the second second | ICE1 Webserver |  |
| Home Config     | Status System Control                 | Contact             |                |  |
| Home            |                                       |                     |                |  |
|                 |                                       |                     |                |  |
|                 |                                       |                     |                |  |
|                 |                                       |                     |                |  |
|                 | 0:::0                                 |                     |                |  |
|                 | · · · · · · · · · · · · · · · · · · · |                     |                |  |
|                 |                                       |                     |                |  |
|                 |                                       |                     |                |  |
|                 |                                       |                     |                |  |
|                 |                                       |                     |                |  |

Figure 4.26

This page serves as a starting point for access to the integrated web server.

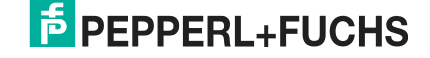

## The Configuration Page (Config)

Click on the "Config" tab in the menu bar of the start window. A new window with the configuration options opens:

| PEPPERL+FUCHS                                                                                  |                |
|------------------------------------------------------------------------------------------------|----------------|
|                                                                                                | ICE1 Webserver |
| Home Config Status System Control Contact                                                      |                |
|                                                                                                |                |
| Config                                                                                         |                |
| The rotary switch is set to 300 (dec).                                                         |                |
| IP Settings                                                                                    |                |
| Parameter Settings                                                                             |                |
| IP-Address 172.24.55.115                                                                       |                |
| Subnet Mask 255 . 255 . 255 . 192                                                              |                |
| Gateway 172.24.55.115                                                                          |                |
| Submit                                                                                         |                |
| Result                                                                                         |                |
| Restore Factory Settings                                                                       |                |
| Restoring factory settings affect all network parameters including fieldbus specific settings. |                |
| Applying the factory settings will cause all network connection to be closed!                  |                |
| Note: If the module has rotary switches, the new IP address depends on their settings.         |                |
| Please confirm to restore the factory settings and reset the device. Apply                     |                |
|                                                                                                |                |
| Firmware Update                                                                                |                |
|                                                                                                |                |
|                                                                                                |                |
|                                                                                                |                |
|                                                                                                |                |
|                                                                                                |                |
|                                                                                                |                |
|                                                                                                |                |
|                                                                                                |                |
|                                                                                                |                |
|                                                                                                |                |
|                                                                                                |                |
|                                                                                                |                |

Figure 4.27

On this page, you can access the following values and parameters:

- Network parameters (IP Settings):
  - IP address, readable and writable
  - Subnet mask, readable and writable
  - Gateway address, readable and writable

Clicking on the button "Submit" transfers the new parameters to the module. The new settings take effect on the module once the power supply has been restored.

- Restore Factory Settings:
  - The module restores the default factory settings.
- Firmware Update:

By clicking on the button "Firmware Update", you can replace the current firmware of the module with a newer version.

2017-02

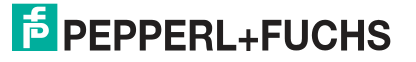

## **Status Page**

Click on the "Status" tab in the menu bar of the start window. A new window opens with the status of the module:

|                                                                                                    | PP                                     | E                                    | RL                                                                                                    | +                                   | FL                                         | JC                           | Η                   | S                                       |                      |                                 |                      |                      |                                   |                      |                        |                      |   |   |       |      |      |   |  |  |
|----------------------------------------------------------------------------------------------------|----------------------------------------|--------------------------------------|----------------------------------------------------------------------------------------------------|-------------------------------------|--------------------------------------------|------------------------------|---------------------|-----------------------------------------|----------------------|---------------------------------|----------------------|----------------------|-----------------------------------|----------------------|------------------------|----------------------|---|---|-------|------|------|---|--|--|
|                                                                                                    |                                        |                                      |                                                                                                    |                                     |                                            |                              |                     |                                         |                      |                                 |                      |                      |                                   |                      |                        |                      |   | I | CE1 \ | Vebs | erve | r |  |  |
| lome                                                                                                    |                                        | Config                               |                                                                                                    |                                     | Status                                     |                              |                     | System                                  |                      | Control                         |                      | Cont                 | act                               |                      |                        |                      |   |   |       |      |      |   |  |  |
| Cycli                                                                                                    | ic D                                   | ata                                  | 1                                                                                                    |                                     |                                            |                              |                     |                                         |                      |                                 |                      |                      |                                   |                      |                        |                      |   |   |       |      |      |   |  |  |
| All values                                                                                                    | are sh                                 | own ii                               | n hexa                                                                                                    | decim                               | nal nota                                   | tion.                        |                     |                                         |                      |                                 |                      |                      |                                   |                      |                        |                      |   |   |       |      |      |   |  |  |
| Consur                                                                                                    | ned                                    | 00                                   |                                                                                                    |                                     |                                            | Dia                          | agno                | stic                                    | 00 00 00             | 00                              |                      |                      |                                   |                      |                        |                      |   |   |       |      |      |   |  |  |
| Produc                                                                                                    | ed                                     | 04 00                                | )                                                                                                    |                                     |                                            |                              |                     |                                         |                      |                                 |                      |                      |                                   |                      |                        |                      |   |   |       |      |      |   |  |  |
| FOIG                                                                                                    | ing                                    | of                                   | F                                                                                                    |                                     |                                            |                              |                     |                                         |                      |                                 |                      |                      |                                   |                      |                        |                      |   |   |       |      |      |   |  |  |
| Forcing<br>Attention:                                                                                         | g On<br>forcing                        | outpu                                | Fo                                                                                                    | rcing<br>I data                     | Off                                        | les the                      | cont                | troller ou                              | tput data            | and the                         | real inp             | ut status            | of the de                         | evice.               |                        |                      |   |   |       |      |      |   |  |  |
| Forcing<br>Attention:<br>Info:<br>Channel                                                                     | g On<br>forcing<br>X1A                 | outpu<br>X1B                         | Fo<br>It/input                                                                                                    | rcing<br>data                       | Off<br>overwri                             | tes the<br>X3B               | cont                | troller ou                              | tput data            | and the X5B                     | real inp             | ut status<br>X6B     | of the de<br>X7A                  | X7B                  | X8A                    | X8B                  | ] |   |       |      |      |   |  |  |
| Forcing<br>Attention:<br><br>Channel<br>Type<br>Channel<br>State                                              | y On<br>forcing<br>X1A<br>Input<br>Off | outpu<br>X1B<br>Input<br>Off         | F<br>Fo<br>It/input<br>X2A<br>Input<br>On                                                                                                    | rcing<br>data<br>X2B<br>Inpu<br>Off | Off<br>overwri<br>X3A<br>It Input<br>Off   | X3B<br>X3B<br>Off            | X4/                 | A X4B<br>but Input                      | X5A<br>Output<br>Off | and the<br>X5B<br>Output<br>Off | x6A<br>Output<br>Off | X6B<br>Output<br>Off | of the de<br>X7A<br>Output<br>Off | X7B<br>Output        | X8A<br>t Output<br>Off | X8B<br>Output<br>Off |   |   |       |      |      |   |  |  |
| Forcing<br>Attention:<br>Info:<br>Channel<br>Type<br>Channel<br>State<br>Forcing<br>enabled                   | a On<br>forcing<br>X1A<br>Input<br>Off | outpu<br>X1B<br>Input<br>Off         | Forther Forther Forthe | cing<br>data<br>X2B<br>Inpu<br>Off  | Off<br>overwri<br>X3A<br>It Input<br>Off   | X3B<br>X3B<br>I Input<br>Off | X4/                 | troller ou<br>A X4B<br>but Input<br>Off | X5A<br>Output<br>Off | and the<br>X5B<br>Output<br>Off | X6A<br>Output<br>Off | X6B<br>Output<br>Off | of the de<br>X7A<br>Output<br>Off | X7B<br>Output<br>Off | X8A<br>t Output<br>Off | X8B<br>Output<br>Off |   |   |       |      |      |   |  |  |
| Forcing<br>Attention:<br>Info:<br>Channel<br>Type<br>Channel<br>State<br>Forcing<br>enabled<br>Force<br>value | a On<br>forcing<br>X1A<br>Input<br>Off | off<br>output<br>X1B<br>Input<br>Off | Fo<br>trinput<br>X2A<br>Input<br>On                                                                                                    | cing<br>data<br>X2B<br>Inpu<br>Off  | Off<br>overwri<br>i X3A<br>it Input<br>Off | X3B<br>X3B<br>Off            | x4,<br>t Inp<br>Off | A X4B<br>but Input<br>Off               | X5A<br>Output<br>Off | and the<br>X5B<br>Output<br>Off | X6A<br>Output<br>Off | X6B<br>Output<br>Off | of the de<br>X7A<br>Output<br>Off | X7B<br>Output<br>Off | X8A<br>t Output<br>Off | X8B<br>Output<br>Off | - |   |       |      |      |   |  |  |

Figure 4.28

On this page, you can read the following values and parameters:

- Process data:
  - Output data ("Consumed")
  - Input data ("Produced") with diagnosis
- Forcing

## Forcing

This function is used for test purposes. The input and output data can be set from this website and the physical input data as well as the logical output data of the controller can be overwritten.

Click on the button "Forcing On". An input window appears for password entry:

| ?             | http://1/2.24.55.115 verlangt einen Benutzernamen und ein Passwort. Ausgabe der Website:<br>"IO-Device" |
|---------------|----------------------------------------------------------------------------------------------------|
| Benutzername: | admin                                                                                                   |
| Passwort:     | •••••                                                                                                   |

Figure 4.29

The user name is "admin". The password is "private".

After logging in, you can prepare the channels for the function with the "Forcing enabled" checkbox. Activating the checkbox "Force value" changes the state of the corresponding input/output.

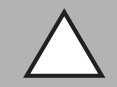

#### Caution!

Serious injuries or property damage

Using the "Forcing" function may result in serious injuries or property damage. Be careful when you use the "Forcing" function.

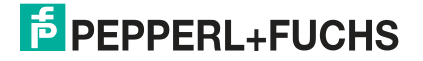

## **System Page**

Click on the "System" tab in the menu bar of the start window. A new window with system information opens:

| ome C              | Config          | Status. System                       | Control         | Contact      | ICE1 Webserver |
|--------------------|-----------------|--------------------------------------|-----------------|--------------|----------------|
| System             |                 |                                      |                 |              |                |
| Connection Stat    | us              | General Information                  |                 |              |                |
| Network            |                 | System                               |                 |              |                |
| Port 0             | 100 MBit/s FULL | Time Since Startup                   | 11851 s         |              |                |
| Port 1             | 100 MBit/s FULL | System Message                       | OK              |              |                |
| Phy MAC<br>Address | 00:0D:81:04:4D  | C1 Restarts of IO-System<br>Firmware | 0               |              |                |
| IP Address         | 172.24.55.115   | Name                                 | Pepperl+Fuchs I | CE1 PROFINET |                |
| Subnetmask         | 255.255.255.19  | 2 Version                            | V2.0.2.17-1.9   |              |                |
| Gateway            | 172.24.55.115   | Date                                 | 2.12.2016       |              |                |
| Profinet           | 0               | Device                               | 1054 000000     |              |                |
| State              | Connected       | Name<br>Ordering Number              | ICE1-8DI8DO-G   | BUL-VID      |                |
| Name of Station    | ICe I           | Hardware                             | 293312          |              |                |
|                    |                 | Serial Number                        | 4000005815032   | 5            |                |
|                    |                 | Production Date                      | 32/2015         |              |                |
| User Manageme      | ent             |                                      |                 |              | -              |
| Username           | 1               | ermissions                           | Edit            | Del          |                |
| admin              | 1               | dmin                                 |                 | 4            |                |
| Create User        |                 |                                      |                 |              |                |
| ogin               | Permission:     | Write 🔻 Create                       |                 |              |                |

Figure 4.30

On this page, you can read the following values and parameters:

- Status of the LAN port:
  - Duplex mode (full, half duplex)
  - Transfer rate (10 Mbit, 100 Mbit)
- Network address:
  - MAC ID
- Size and data direction of the assembly instances
- Status of the EtherNet/IP connection:
  - Stand-by
  - Wait-for-Connection
  - Operational
- Device status:
  - System runtime
  - System information
  - Number of restarts of the I/O system
- Firmware version and date
- Device information

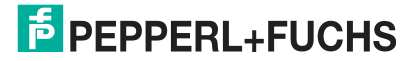

- Revision:
  - Item number
  - Serial number
  - Week and year of production

There is also a user management.

## **Contact Page**

The address of the contact page is:

http://[IP address]/contact.htm

This page provides information about Pepperl+Fuchs Gmbh contact data.

## **Reading Out the Process and Diagnostics Data**

You can read out the process and diagnostics data of the modules using the integrated web server. The web server provides the data in the standardized JSON format. The access to the data is via the website.

The corresponding address is:

http://[IP address]/data.jsn

In higher programming languages, the process and diagnostics data is read out via HTTP requests. The following example uses the GET command in an HTTP request to obtain the data:

HTTP request:

GET /data.jsn HTTP/1.1

HTTP response:

HTTP/1.1 200 OK

Server: servX

Content-Length: 73

Content-Type: application/json

{"consumed": [0,0], "produced": [0,0,0,0,0,0,0]}

The response has the following object structure:

- Consumed: Array[a,b]—contains the output data of the module
- Produced: Array[a,b,c,d,e]—contains the input data of the module with diagnosis

## 5 Troubleshooting

## 5.1 General Diagnostic Processing

The modules offer extended diagnostic behavior especially for the output channels, to determine errors in the transfer. The firmware of the modules distinguishes between five different types of errors.

## **Channel Errors**

A channel error is determined by comparing the target value set by a control panel and the actual value of an output channel.

| Target value | Actual value | Comment                                                                                                    |
|--------------|--------------|----------------------------------------------------------------------------------------------------|
| Active       | Active       | OK, no diagnosis                                                                                                    |
| Off          | Off          | OK, none                                                                                                    |
| Active       | Off          | Short circuit<br>Channel display is red<br>Channel error bit is set in the diagnosis<br>Channel is locked after error repair                                               |
| Off          | Active       | Feeding back a voltage<br>Red and yellow/white channel indicators are switched on<br>Channel error bit is set in the diagnosis<br>Channel is not locked after error repair |

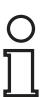

## Note!

If both output channels of an M12 slot are activated when a channel error occurs, the controller locks both channels, even if only one channel is affected by the error. If only one channel is activated, the controller locks only this one. Locked channels are disabled and remain off if you do not reset them via the controller.

When activating (rising edge of the channel state) or deactivating (falling edge) an output channel, channel errors are filtered for the duration that you set via the parameter "Surveillance Timeout" in the module configuration. The value of this parameter covers a range of 0 to 255 ms; the factory setting is 80 ms.

The filter is used to prevent premature error messages when you switch on a capacitive load or switch off an inductive load, as well as other voltage peaks during a status change. If a channel is static while it is permanently on or off, the controller uses a fixed duration of 100 ms for filtering the error messages.

## Voltage Error at the M12 Slots

On each M12 input socket of the module, pin 1 delivers a monitored sensor voltage US. In the event of a sensor short circuit, a voltage error is reported. Both channel indicators of the M12 input socket light up red and the corresponding error bit "sensor short circuit" is set in the diagnostic bytes. The error message is filtered by the parameter "Surveillance Timeout".

## **Overload of the Current Drivers**

The current drivers of the modules with output functionality (variant 8DI8DO) report an error if they identify an overload. This error is reported by setting the corresponding channel error bits in the diagnostic bytes.

In the event of an overload, the status indicator of the active output channel lights up red. If both output channels of an M12 slot are active during an overload, both status indicators light up red.

The error message is filtered by the parameter "Surveillance Timeout".

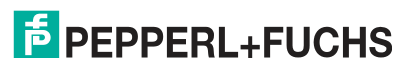

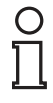

#### Note!

If both output channels of an M12 slot are activated when a channel error occurs, the controller locks both channels, even if only one channel is affected by the error. If only one channel is activated, the controller locks only this one. Locked channels are disabled and remain off if you do not reset them via the controller.

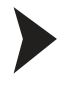

## Reactivating a locked output channel after eliminating an error

- 1. Set the locked outputs to zero via the controller.
- 2. Activate the outputs set to zero.

 $\mapsto$  The outputs are activated again.

## **Actuator Supply Errors**

The level of the voltage value is monitored globally and modularly at the connections for the power supply of the actuators. If the UL actuator supply leaves the voltage value range of 18 V to 30 V, an error is reported. The UL indicator lights up red and the actuator low voltage bit is set in the module information byte. If output channels are activated, the voltage error is also indicated by setting the appropriate error bits of the M12 slots.

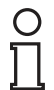

## Note!

Each output channel is locked if it is activated while a UL supply voltage error is present. This means that the controller has to reset the output channel for correct operation when the status of the UL supply voltage returns to normal. We recommend that all output channels are disabled via the controller as soon as the low voltage is detected. Otherwise, when the voltage value returns to normal, each active output channel will report a diagnosis because it is locked.

## Errors in the System/Sensor Supply

The level of the voltage value of the system/sensor supply is also monitored globally. A voltage that is either below or above the voltage range of 18 V to 30 V generates an error message. The US indicator lights up red and the sensor low voltage bit is set in the module information byte. The error message has no effect on the outputs and is not filtered but instead reported immediately.

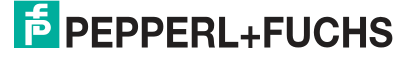

## 5.2 Diagnostics Indicator in the Integrated Web Server

The modules show the error diagnostics on the status page of the integrated web server. For information on how to call up the status page, see chapter 4.5.

| PEPI                                 | PERL                   | +FUC                     | HS         |            |         |  |         |         |   |
|--------------------------------------|------------------------|--------------------------|------------|------------|---------|--|---------|---------|---|
|                                      |                        |                          |            |            |         |  | ICE1 We | ebserve | r |
| Home                                 | Config                 | Status                   | System     | Control    | Contact |  |         |         |   |
| Cyclic                               | Data                   |                          |            |            |         |  |         |         |   |
| Cyclic All values are                | Data<br>shown in hexa  | decimal notation.        |            |            |         |  |         |         |   |
| Cyclic<br>All values are<br>Consumed | Data<br>shown in hexar | decimal notation.<br>Dia | agnostic 4 | 0 00 00 00 |         |  |         |         |   |

Figure 5.1

Depending on the module, up to five bytes of diagnostic data is displayed in the data area of the status page. The diagnostic bytes are structured as follows in order from left to right:

#### ICE1-16DI-G60L-V1D

|        | Bit 7 | Bit 6 | Bit 5 | Bit 4 | Bit 3 | Bit 2 | Bit 1 | Bit 0             |
|--------|-------|-------|-------|-------|-------|-------|-------|-------------------|
| Byte 1 | 0     | 0     | 0     | 0     | 0     | SC    | 0     | LV-U <sub>S</sub> |
| Byte 2 | X8    | X7    | X6    | X5    | X4    | X3    | X2    | X1                |

Table 5.1 Bit assignment

#### ICE1-8DI8DO-G60L-V1D ICE1-8DI8DO-G60L-C1-V1D

|        | Bit 7 | Bit 6 | Bit 5 | Bit 4 | Bit 3 | Bit 2 | Bit 1             | Bit 0             |
|--------|-------|-------|-------|-------|-------|-------|-------------------|-------------------|
| Byte 1 | 0     | 0     | 0     | 0     | AC    | SC    | LV-U <sub>L</sub> | LV-U <sub>S</sub> |
| Byte 2 | 0     | 0     | 0     | 0     | X4    | Х3    | X2                | X1                |
| Byte 3 | X8-B  | X8-A  | X7-B  | X7-A  | X6-B  | X6-A  | X5-B              | X5-A              |

Table 5.2 Bit assignment

#### Legend:

- LV-U<sub>S</sub>: low-voltage sensor supply U<sub>S</sub>
- LV-U<sub>L</sub>: low-voltage actuator supply U<sub>L</sub>
- AC: actuator short circuit
- X1...X8: M12 slot with diagnosis
- X1-A...X8-A: M12 slot, channel A
- X1-B...X8-B: M12 slot, channel B

## Alarm Signals and Error Messages from Modules via PROFINET

#### Note!

5.3

Alarm signals and error messages are only transmitted via PROFINET if the parameter for diagnosis is activated in the controller when the modules are configured.

If the modules detect a fault state, they trigger an alarm signal. The modules support diagnostic alarms. Diagnostic alarms are triggered by periphery faults, such as overloads, short circuits, and low voltage.

An alarm is triggered both by incoming events (e.g., sensor short circuits) and outgoing events.

The alarms are evaluated dependent on the PROFINET IO controller used.

## **Evaluating Alarms in STEP 7**

If a diagnostics alarm is triggered, the user program in STEP 7 is interrupted and a diagnostics block is called. The following blocks are used:

| Cause                                                                                | OB call |
|--------------------------------------------------------------------------------------|---------|
| Peripheral fault (short circuit, overload, wire break, low voltage on an I/O module) | OB B2   |
| Complete system failure                                                              | OB B6   |

The initial information regarding the cause and type of fault is provided by the OB called and its start information. More detailed information regarding the error event can be obtained in the error OB by calling SFB 54 RALRM (read supplementary alarm information). For this purpose, SFB 54 must called in every error OB.

If the error OB called does not exist in the CPU, the CPU switches into the STOP operating state.

A diagnostics data record can also be called by via its data record number using the system function block SFB 52 "RDREC" in OB 1.

#### The Structure of the Diagnostics Data Records

Block version 0x0101 and the format identifier (USI, User Structure Identifier) 0x8000 are used to display the diagnostics data records.

The data values "ChannelNumber" and "ChannelError" contain the following values, depending on the error that has occurred:

| Type of error                               | Reference                | ChannelNumber                       | ChannelErrorType |
|---------------------------------------------|--------------------------|-------------------------------------|------------------|
| Low sensor or actuator power supply voltage | Module                   | 0x8000                              | 0x0002           |
| Sensor short circuit                        | M12 slot                 | 0x0001 to 0x0008<br>M12 slot number | 0x0102           |
| Actuator short circuit                      | Channel A of an M12 slot | 0x0001 to 0x0008<br>M12 slot number | 0x0100           |
| Actuator short circuit                      | Channel B of an M12 slot | 0x0001 to 0x0008<br>M12 slot number | 0x0101           |

If there is an accumulation of errors, the channel diagnosis section, including the "ChannelNumber", "ChannelProperties," and "ChannelErrorType" data values, is repeated for every error in the diagnostics data record. The following images illustrate this connection using the online diagnostics software in STEP 7.

To display the diagnosis in STEP 7, click on the faulty IO module in Hardware Manager and open the online diagnostics software using the menu item "Target System > Module Status > IO Device Diagnostics."

| Netz                                                       | zanschluß                                    | 1                                                                                 | Statistik                               |              | Ider                  | tifikation |
|------------------------------------------------------------|----------------------------------------------|-----------------------------------------------------------------------------------|-----------------------------------------|--------------|-----------------------|------------|
| Allgemein                                                  | 10                                           | -Device Diagnose                                                                  | Kon                                     | nmunikations | diagnose              | Interface  |
| lerstellerbezei                                            | ichn <mark>ung</mark> :                      | PEPPERL+FUCH                                                                      | S GmbH                                  | Gerätek      | ennun <mark>g:</mark> | 16# 0050   |
| D-Controller:                                              |                                              | pnioc                                                                             |                                         |              |                       |            |
|                                                            |                                              |                                                                                   |                                         |              |                       |            |
|                                                            |                                              |                                                                                   |                                         |              |                       |            |
| tandarddiagn                                               | nose:                                        |                                                                                   |                                         |              |                       |            |
| tandarddiagn                                               | iose:                                        |                                                                                   |                                         |              |                       |            |
| tandarddiagh                                               | 10se:                                        |                                                                                   |                                         |              |                       |            |
| tandarddiagn                                               | iose:                                        |                                                                                   |                                         |              |                       |            |
| tandarddiagn                                               | iose:                                        |                                                                                   |                                         |              |                       |            |
| tandarddiagn                                               | nose:<br>he Diagnose                         |                                                                                   |                                         |              |                       |            |
| tandarddiagn<br>(analspezifisch<br>Steckplatz              | he Diagnose:                                 | :<br>Fehler                                                                       |                                         |              |                       |            |
| tandarddiagn<br>(analspezifisc)<br>Steckplatz<br>1         | he Diagnose<br>Kanal-Nr.<br>1                | :<br>Fehler<br>Sensor short circu                                                 | uit                                     |              |                       |            |
| andarddiagn<br>analspezifisch<br>Steckplatz<br>1           | he Diagnose<br>Kanal-Nr.<br>1<br>7           | Fehler<br>Sensor short circu<br>Actuator short circu                              | uit<br>cuit channel A                   |              |                       |            |
| andarddiagn<br>analspezifisch<br>Steckplatz<br>1<br>1<br>1 | he Diagnose<br>Kanal-Nr.<br>1<br>7<br>7      | :<br>Fehler<br>Sensor short circu<br>Actuator short circu<br>Actuator short circu | uit<br>cuit channel A<br>cuit channel B |              |                       |            |
| analspezifisch<br>Steckplatz<br>1<br>1                     | he Diagnose<br>Kanal-Nr.<br>1<br>7<br>7<br>7 | Fehler<br>Sensor short circu<br>Actuator short circu<br>Actuator short circu      | uit<br>cuit channel A<br>cuit channel B |              |                       |            |

Figure 5.2

Clicking the "Hex. Format" button in the window illustrated above displays the diagnostics data record in hexadecimal format and the structure of the data record.

### 5.4 Alarm Signals and Error Messages from Modules via EtherCAT

If a recognized fault is detected during parameterization, the module sends error messages to the master. The coding of the first and second parts of the error messages is based on specifications CiA 301 and CiA 401. The third part of the error message is the known (manufacturer-defined) diagnostics register.

The error message is in an 8 byte format and is coded as follows:

#### **Contents of an Error Message**

| Byte 1     | Byte 2 | Byte 3                       | Byte 4      | Byte 5   | Byte 6 | Byte 7 | Byte 8 |
|------------|--------|------------------------------|-------------|----------|--------|--------|--------|
| Error code |        | Error register<br>CoE 0x1001 | Diagnostics | register |        |        |        |

Table 5.3

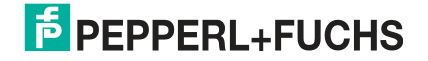

| ĺ | Error                     | Error r | egister | (CoE 0 | x1001), | byte 3 |    |    |                                                  |
|---|---------------------------|---------|---------|--------|---------|--------|----|----|--------------------------------------------------|
|   | code<br>Byte 1,<br>byte 2 | B7      | B6      | B5     | B4      | B3     | B1 | В0 | Description of the fault (Bit<br>7–Bit 0)        |
|   | 0x0000                    | 0       | 0       | 0      | 0       | 0      | 0  | 0  | No fault                                         |
|   | 0x2300                    | 0       | 0       | 0      | 0       | 0      | 1  | 1  | Output overload, MI-SCS or<br>MI-SCA             |
|   | 0x3100                    | 0       | 0       | 0      | 0       | 1      | 0  | 1  | Voltage error, MI-LVS                            |
|   | 0x3300                    | 0       | 0       | 0      | 0       | 1      | 0  | 1  | Voltage error at outputs, MI-<br>LVA             |
|   | 0xF000                    | 1       | 0       | 0      | 0       | 0      | 0  | 1  | "Force" additional function, MI-<br>FC           |
|   | 0xFF00                    | 1       | 0       | 0      | 0       | 0      | 0  | 1  | "Device diagnostics" additional function, MI-IME |

#### Contents of the Error Register (CoE Register 0x1001):

## **Content of the Diagnostics Register**

| Byte   | Bit 7  | Bit 6  | Bit 5  | Bit 4  | Bit 3  | Bit 2  | Bit 1  | Bit 0  |
|--------|--------|--------|--------|--------|--------|--------|--------|--------|
| Byte 4 | MI-IME | MI-FC  | 0      | 0      | MI-SCA | MI-SCS | MI-LVA | MI-LVS |
| Byte 5 | SCS-X8 | SCS-X7 | SCS-X6 | SCS-X5 | SCS-X4 | SCS-X3 | SCS-X2 | SCS-X1 |
| Byte 6 | CE-X4B | CE-X4A | CE-X2B | CE-X2A | CE-X2A | CE-X2A | CE-X1B | CE-X1A |
| Byte 7 | CE-X8B | CE-X8A | CE-X7B | CE-X7A | CE-X6A | CE-X6A | CE-X5B | CE-X5A |
| Byte 8 | 0      | 0      | 0      | 0      | 0      | 0      | 0      | 0      |

Legend:

- MI-LVS: Module information byte—voltage for power/sensor supply low
- MI-LVA: Module information byte—voltage for actuator low
- MI-SCS: Module information byte—sensor short circuit on an M12 slot
- MI-SCA: Module information byte—actuator short circuit
- MI-FC: Module information byte—forcing active
- MI-IME: Module information byte—internal module error
- **CE-X1A ... CE-X8A**: Channel error, channel A (pin 4) for slots X1 to X8
- **CE-X1B ... CE-X8B**: Channel error, channel B (pin 2) for slots X1 to X8

The following example shows the error message received by a TwinCAT master regarding an actuator voltage power fault:

😮 3 21.11.2016 16:16:41 390 ms | 'Box 1 (0980 ESL 393-121 8D' (1001): CoE - Emergency (Hex: 3300, 05, '02 00 00 00 00').

Figure 5.3

# FACTORY AUTOMATION – SENSING YOUR NEEDS

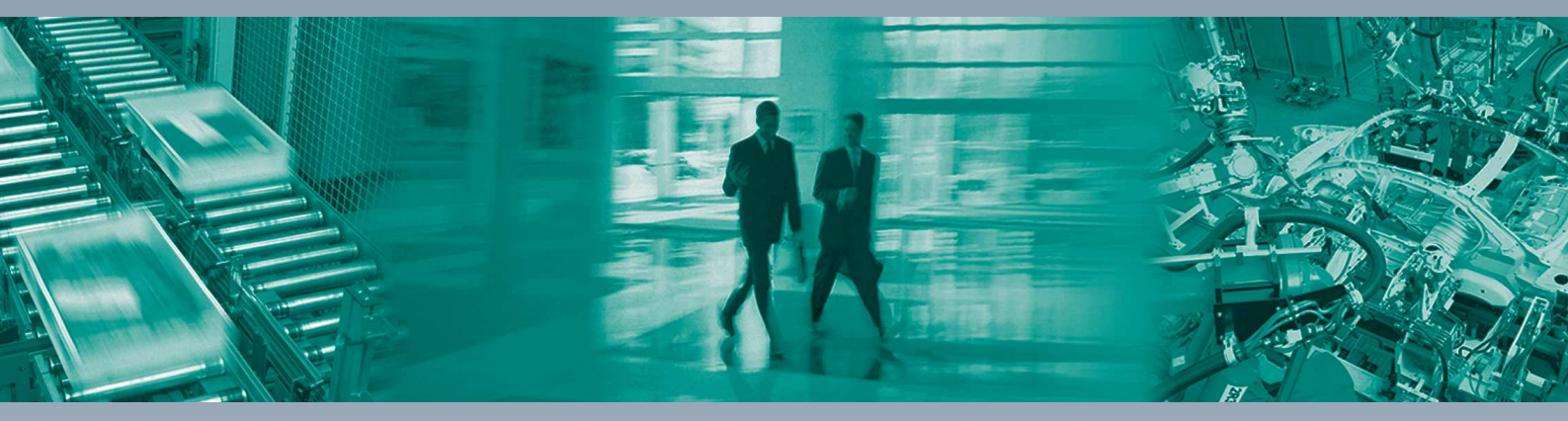

#### **Worldwide Headquarters**

Pepperl+Fuchs GmbH 68307 Mannheim · Germany Tel. +49 621 776-0 E-mail: info@de.pepperl-fuchs.com

#### **USA Headquarters**

Pepperl+Fuchs Inc. Twinsburg, Ohio 44087 · USA Tel. +1 330 4253555 E-mail: sales@us.pepperl-fuchs.com

#### **Asia Pacific Headquarters**

Pepperl+Fuchs Pte Ltd. Company Registration No. 199003130E Singapore 139942 Tel. +65 67799091 E-mail: sales@sg.pepperl-fuchs.com

# www.pepperl-fuchs.com

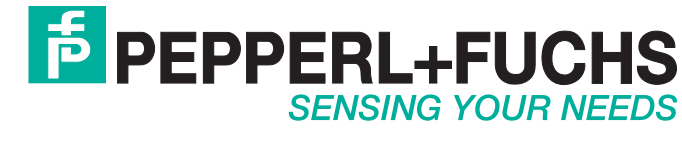

/ DOCT-5469 02/2017